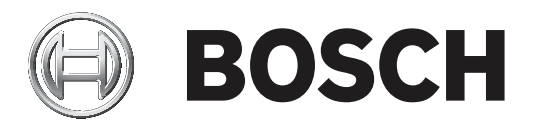

# **Conettix Plug-in Communicator**

B450/B450-M

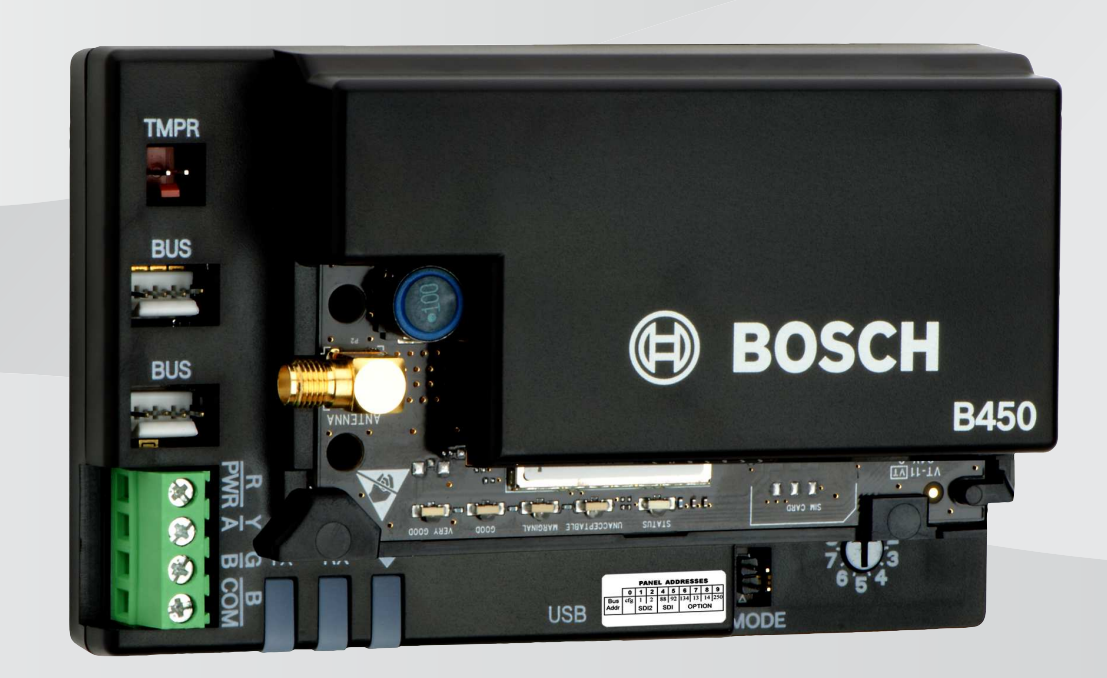

hu Telepítési útmutató

# Tartalomjegyzék

| 1     | Biztonság                                                         | 4  |
|-------|-------------------------------------------------------------------|----|
| 2     | Bevezetés                                                         | 5  |
| 2.1   | A dokumentációról                                                 | 5  |
| 2.2   | A Bosch Security Systems, Inc. termékgyártási dátumai             | 5  |
| 2.3   | A telepítés munkafolyamata                                        | 5  |
| 3     | A rendszer áttekintése                                            | 6  |
| 3.1   | A modul áttekintése                                               | 6  |
| 3.2   | Mobilinterfészek kompatibilitása                                  | 7  |
| 3.3   | Busz-cím beállítások                                              | 8  |
| 4     | Telepítés                                                         | 11 |
| 4.1   | Csatlakoztatható mobilkommunikációs modul behelyezése (szükséges) | 11 |
| 4.2   | Modul beszerelése                                                 | 12 |
| 4.3   | Szabotázskapcsoló felszerelése (opcionális)                       | 13 |
| 4.4   | A mobilantenna beszerelése                                        | 13 |
| 4.5   | A modul csatlakoztatása a központhoz                              | 14 |
| 4.5.1 | Csatlakoztatás SDI2 és SDI központhoz                             | 14 |
| 4.5.2 | Csatlakoztatás opciós busszal rendelkező központhoz               | 15 |
| 5     | Konfiguráció                                                      | 16 |
| 5.1   | Konfigurációs paraméterek                                         | 16 |
| 5.2   | Plug & play (PnP) konfiguráció                                    | 20 |
| 5.2.1 | RPS konfiguráció                                                  | 21 |
| 5.3   | USB-konfiguráció                                                  | 21 |
| 5.3.1 | Első lépések                                                      | 22 |
| 5.3.2 | Modul honlapja                                                    | 25 |
| 5.3.3 | Főmenü                                                            | 27 |
| 5.3.4 | Status menü                                                       | 29 |
| 5.3.5 | A Basic és az Advanced Configuration menü                         | 33 |
| 5.4   | SMS konfiguráció                                                  | 33 |
| 5.4.1 | SMS létrehozása                                                   | 33 |
| 5.4.2 | Beérkező SMS küldése                                              | 36 |
| 5.4.3 | Kilépés konfigurációs (CONFIG) üzemmódból                         | 36 |
| 6     | Karbantartás és hibaelhárítás                                     | 37 |
| 6.1   | Firmware-frissítések                                              | 37 |
| 6.2   | USB menü elérése letiltva                                         | 39 |
| 6.3   | LED-es állapotjelzők                                              | 40 |
| 6.4   | Firmware-változat LED-jei                                         | 43 |
| 6.5   | SIM-kártya                                                        | 43 |
| 6.6   | Diagnosztikai napló                                               | 43 |
| 6.7   | Hálózat lekérdezése                                               | 44 |
| 6.8   | Központ programozása mobiltelefon használatával                   | 44 |
| 6.9   | RPS diagnosztika                                                  | 44 |
| 7     | Műszaki adatok                                                    | 45 |

# 1

# Biztonság

#### Óvintézkedések elektrosztatikus kisülés ellen

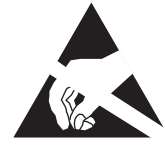

Vegye figyelembe, hogy míg a modult műanyag házban szállítjuk, így védve van az elektrosztatikus kisülésektől a csatlakoztatható mobilkommunikátor (B44x) nincsen. A csatlakoztatható mobilkommunikátor minden alkatrésze megérinthető – ezért különös figyelmet kell fordítani az elektrosztatikus kisülés elleni óvintézkedésekre. Győződjön meg arról, hogy a kártya használata során ne lépjen fel sztatikus zavar. Megfelelő elektrosztatikus kisülés elleni védelemre van szükség, és javasoljuk elektrosztatikus védőeszközök, például antisztatikus csuklópánt viselését.

Az elektrosztatikus kisülések által okozott károk az enyhe teljesítményromlástól az eszköz teljes tönkremeneteléig terjedhetnek. A precíziós integrált áramkörök könnyebben károsodnak, mivel már nagyon kis parametrikus változás is azt okozhatja, hogy az eszköz nem a megadott specifikációk szerint működik.

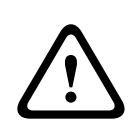

#### Figyelem!

Az alábbi utasítások be nem tartása esetén a riasztási feltételek esetleg nem következnek be. A Bosch Security Systems Inc. nem vállal felelősséget a nem megfelelően telepített, tesztelt és karbantartott eszközökért. A személyi sérülések és/vagy a berendezések károsodásának megelőzése érdekében tartsa be az utasításokat.

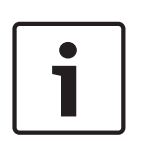

#### Megjegyzés!

A modul meglévő rendszerbe telepítése előtt tájékoztassa az üzemeltetőt és a helyi illetékes hatóságot (AHJ).

Áramtalanítsa a központot, mielőtt a modult telepítené. A modul telepítése előtt olvassa el a műszaki adatokat.

# 2 Bevezetés

A jelen dokumentum olyan utasításokat tartalmaz, amelyekre egy szakképzett telepítőnek a modul telepítéséhez, konfigurálásához és üzemeltetéséhez szüksége van.

### 2.1 A dokumentációról

#### Szerzői jog

A jelen dokumentum a Bosch Security Systems, Inc. szellemi tulajdona, és szerzői jogok védik. Minden jog fenntartva.

#### Védjegyek

A jelen dokumentumban szereplő minden hardver- és szoftvernév valószínűleg bejegyzett védjegy, és ennek megfelelően kell kezelni őket.

# 2.2 A Bosch Security Systems, Inc. termékgyártási dátumai

A termék címkéjén található sorozatszám alapján a Bosch Security Systems, Inc. http:// www.boschsecurity.com/datecodes/ címen elérhető webhelyén kereshető ki.

# 2.3 A telepítés munkafolyamata

A modul telepítését és konfigurálását az alábbi munkafolyamat szerint végezze.

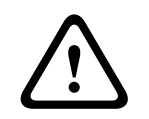

#### Figyelem!!

A bekötés előtt áramtalanítsa a készülékeket (a hálózatról és akkumulátorról is). Ennek elmulasztása személyi sérülést és/vagy a készülékek károsodását okozhatja.

| _ Tervezze meg a mouur terepiteser |  | Tervezze | meg | a | modul | telepítését |
|------------------------------------|--|----------|-----|---|-------|-------------|
|------------------------------------|--|----------|-----|---|-------|-------------|

Csomagolja ki az eszközt.

Áramtalanítsa a rendszert.

Állítsa be úgy a busz címértékét, hogy automatikusan konfigurálja a modult a kompatibilis központhoz való használatra. Lásd: *Busz-cím beállítások, oldal 8*.

Helyezzen a modulba egy csatlakoztatható mobil kommunikátort. Lásd: Csatlakoztatható mobilkommunikációs modul behelyezése (szükséges), oldal 11.

Szerelje a modult a burkolatba. Lásd: *Modul beszerelése, oldal 12*.

Vezetékezze a modult a kompatibilis központhoz. Lásd: *A modul csatlakoztatása a központhoz, oldal 14.* 

Helyezze áram alá a rendszert.

Telepítse a kommunikációs programot (ha szükséges). Lásd: *Első lépések, oldal 22*.

Konfigurálja a kommunikációs modult (SDI és opciós busz központok).

Ellenőrizze a LED-ek működését. Lásd: *LED-es állapotjelzők, oldal 4*0.

Tekintse meg a mobilkommunikátor jelerősségét. Lásd a mobilkommunikátor telepítési utasítását.

# A rendszer áttekintése

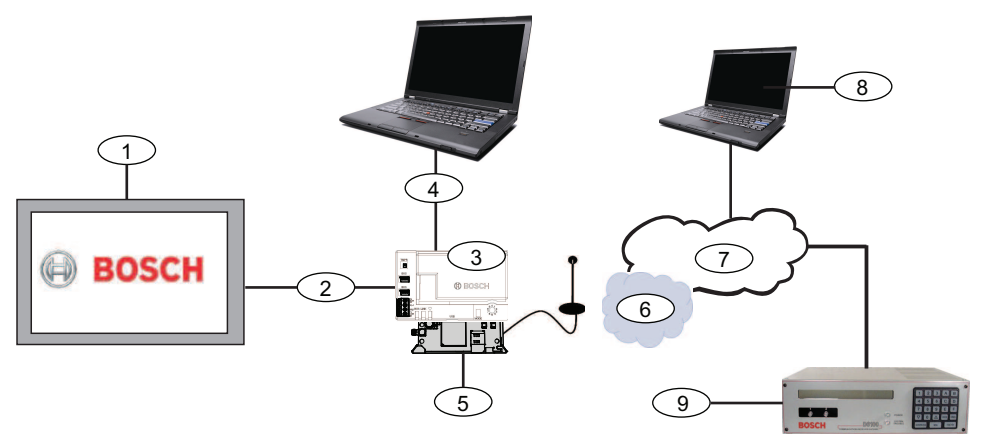

| Szimbólum– leírás                                                | Szimbólum– leírás                                            |
|------------------------------------------------------------------|--------------------------------------------------------------|
| 1 – Kompatibilis központ-ok                                      | 6 – Mobil hálózat                                            |
| 2 – Központ adatbusza (SDI2, SDI, vagy<br>opciós)                | 7 – Internet/LAN/WAN                                         |
| 3 - Modul                                                        | 8 – Távprogramozási munkaállomás                             |
| 4 – USB csatlakozás a modul<br>konfigurációjához                 | 9 – Kompatibilis IP vevőegység (Bosch<br>D6100IPv6 az ábrán) |
| 5 – B44x csatlakoztatható kommunikátor<br>(külön megvásárolható) |                                                              |

# **3.1 A modul áttekintése**

Ez a modul egy négyvezetékes tápellátott SDI, SDI2 vagy opcionális buszeszköz, amely kétirányú kommunikációt tesz lehetővé a kereskedelmi mobilhálózatokon keresztül, melybe kommunikátor csatlakoztatható.

A modul konfigurálásához használja az alábbi eszközök egyikét:

- Plug & play (PnP) konfiguráció, oldal 20 (SDI2 és opciós buszt használó központok)
- USB-konfiguráció, oldal 21 (minden központ)
- SMS konfiguráció, oldal 33 (minden központ)

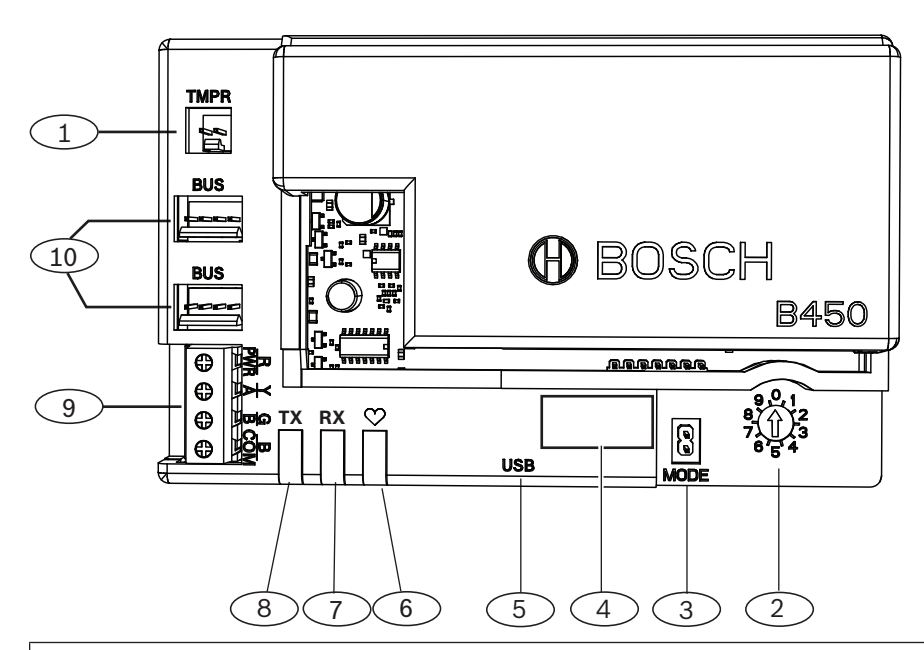

| Szim | bólum  | <ul> <li>leírás</li> </ul> |
|------|--------|----------------------------|
|      | Solain | 1011 45                    |

- 1 Szabotázskapcsoló csatlakozója
- 2 Busz-cím kapcsolója
- 3 MODE 2-tűs átkötő csatlakozó (későbbi használatra)
- 4 Busz-cím címkéje
- 5 USB csatlakozó (A típus)
- 6 Heartbeat LED
- 7 RX LED (jelzi a csomagok érkezését a vezeték nélküli hálózaton)
- 8 TX LED (jelzi a csomagok küldését a vezeték nélküli hálózaton)
- 9 Sorkapocs (a központhoz)
- 10 összekötőkábel csatlakozói (központhoz és más kompatibilis modulhoz)

# 3.2 Mobilinterfészek kompatibilitása

A modul többféle busz-típust támogat. A támogatott alkalmazások és funkciók busztípusonkénti meghatározásához lásd a táblázatot.

|                                                 | Telepíth       | ető busz |                                                                                 |
|-------------------------------------------------|----------------|----------|---------------------------------------------------------------------------------|
| Funkció                                         | Opcionális/SDI | SDI2     | Részletek                                                                       |
| IP-eseményjelentés                              | I              | I        | A TCP-kommunikáció<br>csak az SDI2<br>esetében támogatott                       |
| Távprogramozó<br>szoftver (RPS vagy A-<br>link) | Ι              | Ι        | Bosch<br>mobilszolgáltatást<br>vagy más<br>mobilhálózati<br>hozzáférést igényel |

|                                                               | Telepíth | ető busz |                                                                                 |
|---------------------------------------------------------------|----------|----------|---------------------------------------------------------------------------------|
| *A modul<br>konfigurálása a<br>központról                     | Ν        | I        | A GV4/B Series-hez<br>v2.03+, AMAX<br>2100/3000/4000<br>szükséges               |
| Személyes értesítés<br>SMS-ben vagy e-<br>mailen keresztül    | Ν        | I        | Kompatibilis<br>központot és mobil<br>adatforgalmat igényel                     |
| Távfelügyeleti<br>alkalmazás (Remote<br>Security Control App) | Ν        | I        | Bosch<br>mobilszolgáltatást<br>vagy más<br>mobilhálózati<br>hozzáférést igényel |

\*Az AMAX 2100/3000/4000 opcionális buszos központok firmware-verziója legalább 1.5 legyen, hogy a modult konfigurálni lehessen az A-Link Plus használatával.

A modul támogatja a több mobilhálózat használatát is a Bosch mobilhálózati kommunikációs modulokkal. A támogatott Bosch mobilhálózati modul és a megfelelő mobilhálózati technológia meghatározásához lásd az alábbi táblázatot.

#### Kompatibilis mobilhálózat-típusok

| Eszköz           |                   | N                | lobilhálózatok |             |          |
|------------------|-------------------|------------------|----------------|-------------|----------|
|                  | 2G (CDMA)         | 3G (CDMA)        | GPRS (GSM)     | HSPA+ (GSM) | 4G (LTE) |
| B440/B440-C*     | Х                 | Х                |                |             |          |
| B441/B441-C*     | Х                 |                  |                |             |          |
| B442*            |                   |                  | Х              |             |          |
| B443*            |                   |                  | Х              | Х           |          |
| B444*            |                   |                  |                |             | Х        |
| *Ellenőrizze rég | iójában a hálózat | tok elérhetőségé | et.            |             |          |

# 3.3 Busz-cím beállítások

A központ ezeket a címeket használja a kommunikációhoz. A címzőkapcsolóval állítsa be a busz típusát és a modul címét a buszon. Használjon laposfejű csavarhúzót. A központ típusának megfelelő címzőkapcsoló kiválasztásához lásd a címcímkét a modulon és az alábbi táblázatot.

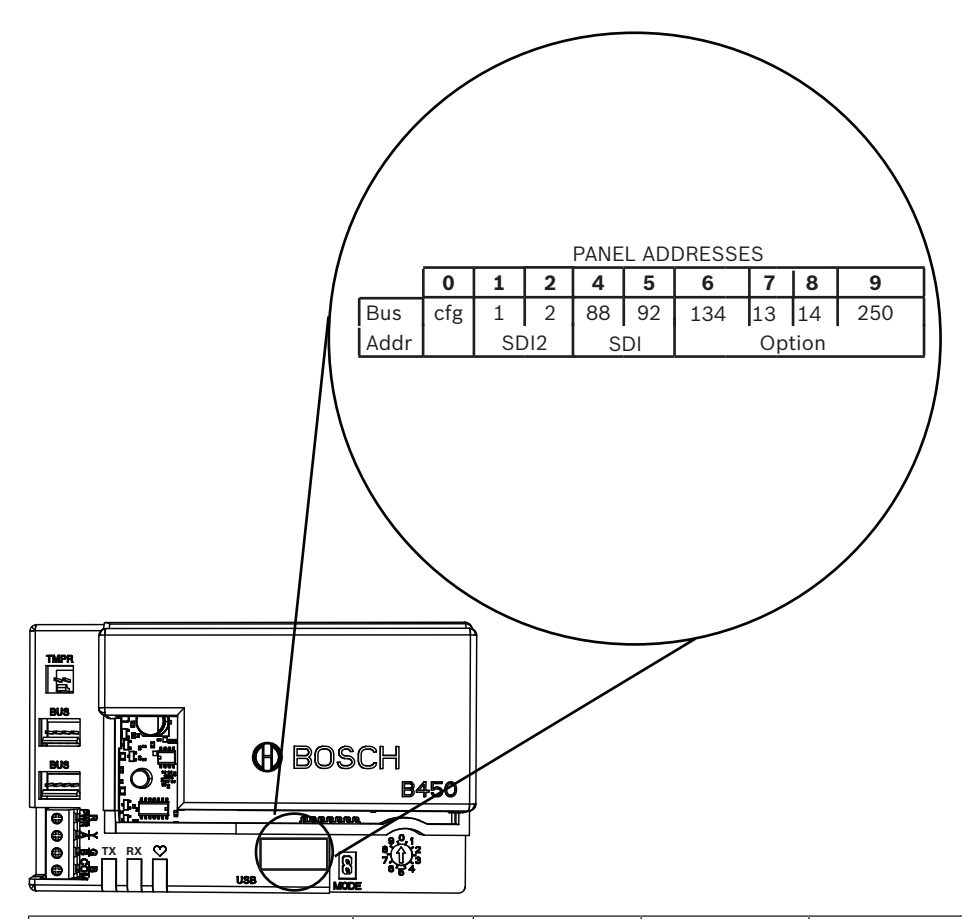

| Központok                                                                                                  | Kapcsoló<br>állás | Központ<br>busz-címe | Busz-típus       | Funkció                                       |
|----------------------------------------------------------------------------------------------------|-------------------|----------------------|------------------|-----------------------------------------------|
| Konfigurációs beállítás<br>USB vagy SMS<br>segítségével                                                    | 0                 | N/E                  | Bármely          | Konfiguráció<br>módosítása                    |
| B9512G/B8512G/B6512/<br>B6512/B5512/B4512/<br>B3512, D9412GV4/<br>D7412GV4/D7212GV4<br>Solution 2000/3000  | 1                 | 1                    | SDI2             | Automatizálás,<br>távprogramozás,<br>jelentés |
| B9512G/B8512G/<br>D9412GV4/D7412GV4/<br>D7212GV4<br>Solution 2000/3000                                     | 2                 | 2                    |                  | Automatizálás,<br>távprogramozás,<br>jelentés |
| D9412GV4/D7412GV4/<br>D7212GV4, D9412GV3/<br>D7412GV3/D7212GV3,<br>D9412GV2/D7412GV2/<br>D7212GV2 (v7.06+) | 4                 | 88                   | SDI <sup>1</sup> | Távprogramozás,<br>jelentés                   |
| D9412GV4/D7412GV4/<br>D7212GV4, D9412GV3/<br>D7412GV3/D7212GV3                                             | 5                 | 92                   |                  | Távprogramozás,<br>jelentés                   |

| Központok                                                                                           | Kapcsoló<br>állás                              | Központ<br>busz-címe                               | Busz-típus                                      | Funkció                     |
|----------------------------------------------------------------------------------------------------|------------------------------------------------|----------------------------------------------------|-------------------------------------------------|-----------------------------|
| AMAX<br>2000/2100/3000/4000                                                                         | 6                                              | 134                                                | Opció                                           | Távprogramozás,<br>jelentés |
| CMS 6/8, CMS 40                                                                                     | 6                                              | 134                                                |                                                 | Távprogramozás,<br>jelentés |
| Easy Series (v3+)<br>FPD-7024 (v1.06+) <sup>2</sup>                                                 | 6                                              | 134                                                |                                                 | Távprogramozás,<br>jelentés |
| FPD-7024 <sup>2</sup>                                                                               | 9                                              | 250                                                |                                                 | Távprogramozás,<br>jelentés |
| <sup>1</sup> A D9412GV4/D7412GV4<br>buszcsatlakozás, de az S<br><sup>2</sup> Az FPD-7024 firmware-v | /D7212GV4 l<br>DI-busz konfi<br>erziója legalá | konfigurációkh<br>guráció is tám<br>bb 1.06 legyer | oz az ajánlott k<br>ogatott.<br>1, hogy a 134-e | s busz-címmel               |

konfigurálható legyen.

# 4 Telepítés

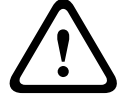

#### Figyelem!!

A bekötés előtt áramtalanítsa a készülékeket (a hálózatról és akkumulátorról is). Ennek elmulasztása személyi sérülést és/vagy a készülékek károsodását okozhatja.

4.1

# Csatlakoztatható mobilkommunikációs modul behelyezése (szükséges)

i

# Megjegyzés! SIM-kártyák

Egyes csatlakoztatható mobilkommunikációs modulok először a SIM-kártya telepítését kérik. Ha a telepített B44x nem igényli, ne hajtsa végre ezt a lépést.

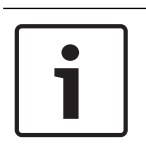

# Megjegyzés!

#### Megfelelő telepítés

Tolja be a csatlakoztatható mobilmodult a csatlakoztatható kommunikátorinterfészbe, amíg az hallhatóan a helyére nem "kattan".

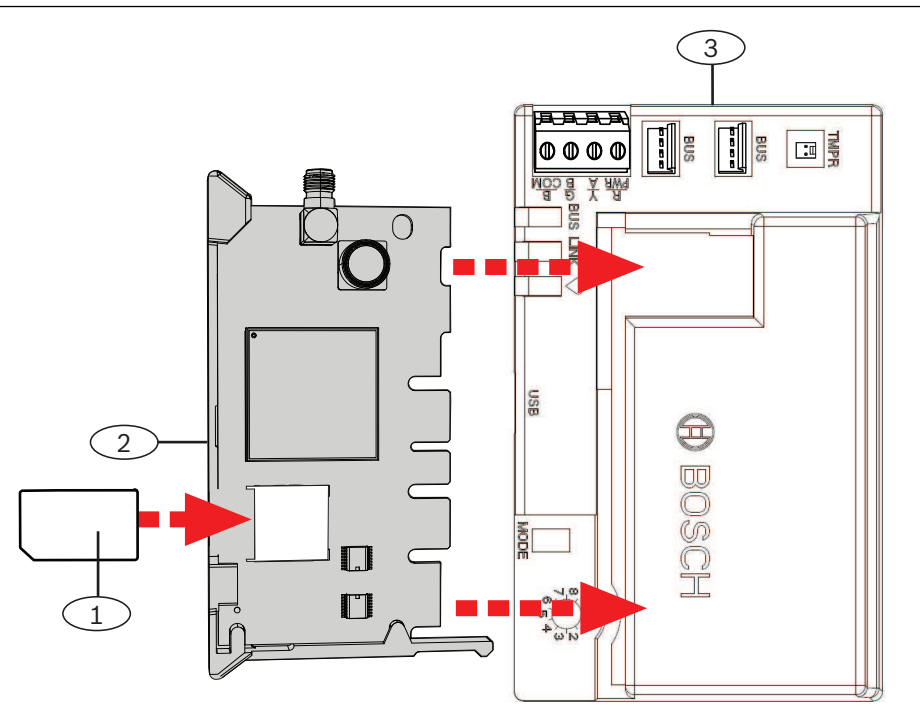

#### Szimbólum – leírás

- 1 SIM-kártya (egyes mobilhálózati modulokhoz szükséges, külön megvásárolható)
- 2 B44x csatlakoztatható mobilmodul (külön megvásárolható)
- 3 Modul

# 4.2 Modul beszerelése

#### Megjegyzés!

#### Hatósági követelmények

i

A modult a központ burkolatába, vagy egy UL-listán szereplő burkolatba szerelje be. A kereskedelmi betörésjelző alkalmazásokhoz valamennyi kommunikátort szabotázsvédett burkolatba szerelje be.

Valamennyi kommunikátort szabotázsvédett burkolatban kell elhelyezni. Ha az egység egy kereskedelmi betörésjelző része, és normál burkolatba építik be, azt a burkolatot szabotázsvédelemmel kell ellátni.

Ha a berendezés helyi vagy rendőrségre bekötéssel rendelkezik, a modult fokozottan ütésálló burkolatban kell elhelyezni.

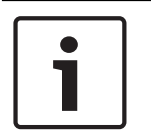

#### Megjegyzés!

#### Vezetékezéssel kapcsolatos tudnivalók

Ha sorkapcsos vezetékezést használ összekötő kábelek helyett, vezetékezze a modult a kompatibilis központhoz, mielőtt beépíti a burkolatba, hogy megkönnyítse a beépítést.

#### Megjegyzés! Telepítési tudnivalók

i

A modul beépítése előtt válasszon az alábbi rögzítési lehetőségek közül: Szerelje be a modult annak a burkolatnak a belső oldalára, amelyben a támogatott központ van. A modult a központ táplálja a sorkapcson vagy buszos csatlakozáson keresztül. Szerelje be a modult egy külön burkolat belső oldalára. A központhoz közeli, másik burkolatban van elhelyezve a modul és a sorkapcson vagy buszos csatlakozáson keresztül van megtáplálva.

Szerelje be a modult annak a külön burkolatnak a belső oldalára, amelyben a különálló külső tápegység van, például a B520 Auxiliary Power Supply Module.

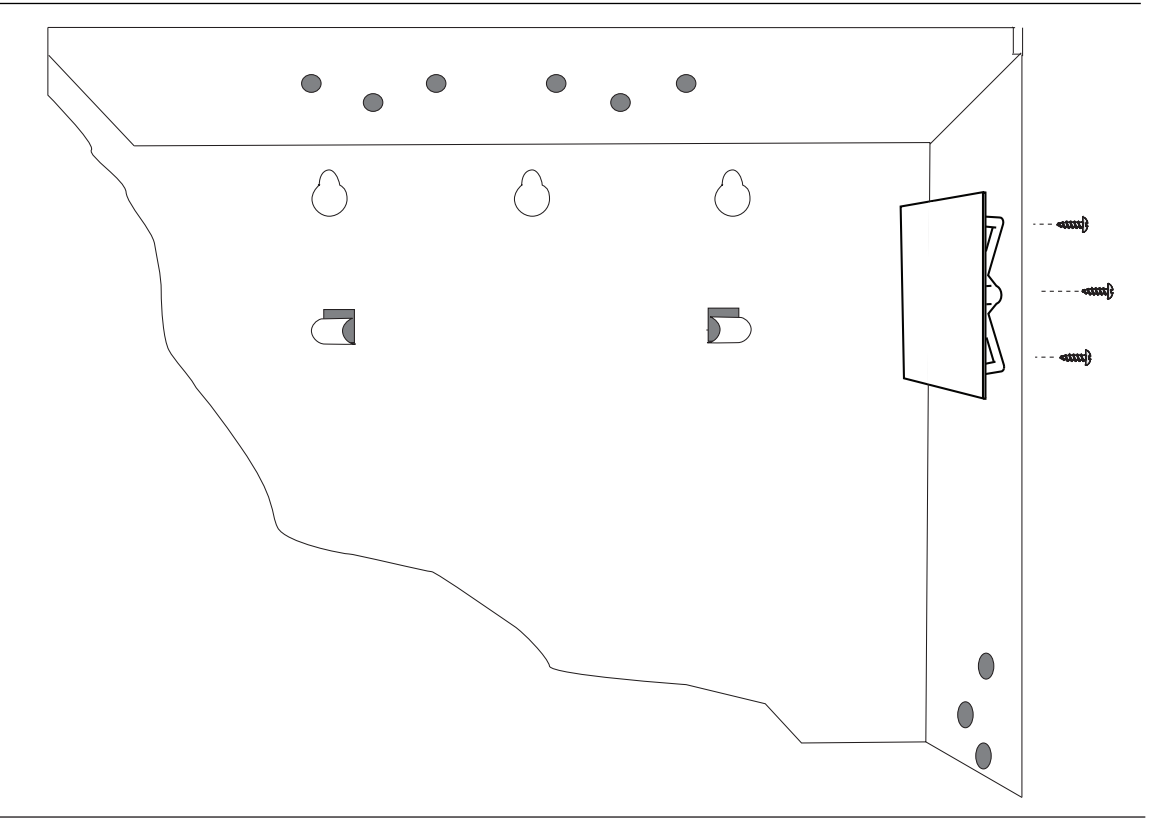

- 1. Tartsa a modul szerelőkereteit a burkolat belsejéhez. Igazítsa a szerelőkeret furatait a burkolaton lévő háromfuratos rögzítéshez.
- 2. Dugja át a mellékelt rögzítőcsavarokat a furatokon a szerelőkerethez.
- 3. Húzza meg a csavarokat.

# 4.3 Szabotázskapcsoló felszerelése (opcionális)

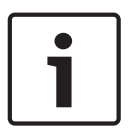

#### Megjegyzés! Kettős szabotázskapcsoló a kompatibilis központokhoz

A burkolat szabotázskapcsolójával kompatibilis központoknál használhatja a modult a szabotázskapcsoló csatlakoztatására és felügyeletére.

- 1. Az ICP-EZTS szabotázskapcsoló beszerelése. Kövesse a kapcsoló F01U003734 telepítési és üzemeltetési kézikönyvében leírt utasításokat.
- 2. Csatlakoztassa a beépített szabotázskapcsoló vezetékét a modul szabotázskapcsoló csatlakozójához.

# 4.4 A mobilantenna beszerelése

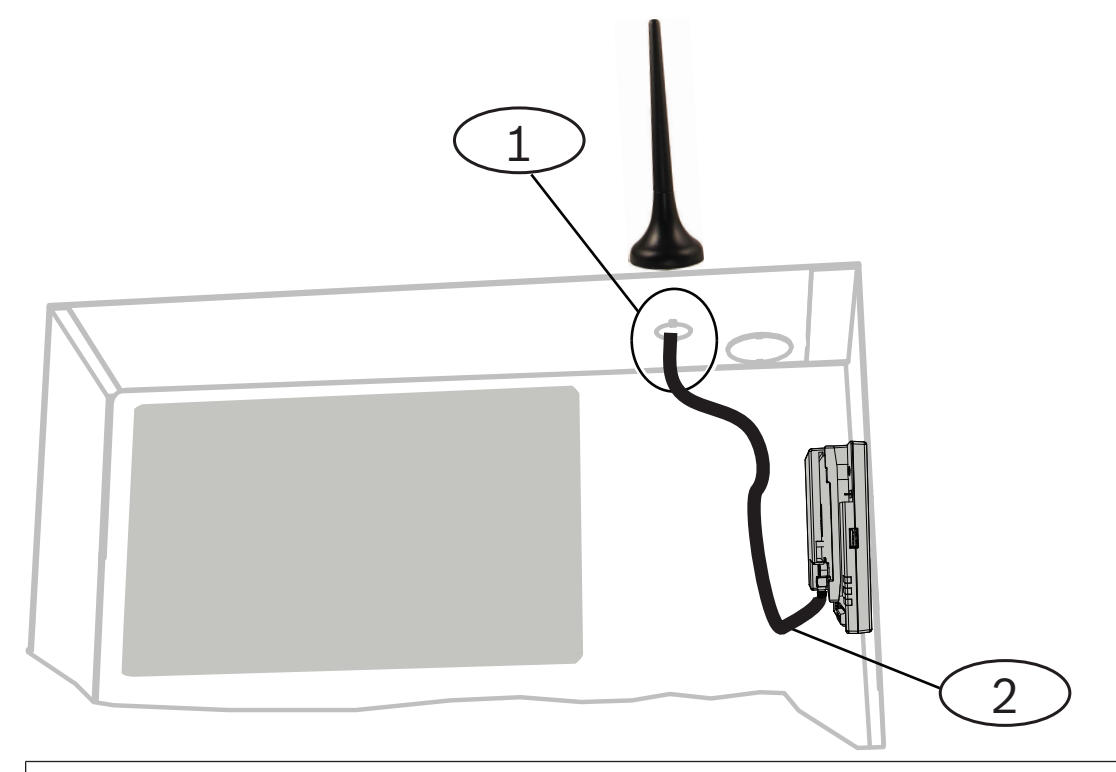

#### Szimbólum – leírás

1 - Csatlakoztatható mobilmodul-antenna (bármely kivágáson átvezethető)

2 – Antennakábel

1. Helyezze a mágneses antennát a doboz tetejére vagy vízszintesen egy másik fémfelületre.

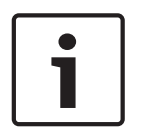

#### Megjegyzés!

#### Legnagyobb teljesítmény

Ha a modul jelszintje gyenge, helyezze az antennát olyan köralakú fémfelület tetejére, amelynek sugara 10,16 cm.

2. Vezesse át az antennakábelt a burkolat falának kivágásán.

- 3. Csatlakoztassa az antennakábelt a modulhoz.
- 4. Rögzítse az antennakábelt a burkolat belsejében.
- 5. Rögzítse az antennakábel fennmaradó részét a burkolat belsejében.

#### 4.5

## A modul csatlakoztatása a központhoz

#### Figyelem!!

A bekötés előtt áramtalanítsa a készülékeket (a hálózatról és akkumulátorról is). Ennek elmulasztása személyi sérülést és/vagy a készülékek károsodását okozhatja.

Kövesse központ típusának kézikönyvében az erre vonatkozó fejezet utasításait. Valamennyi vezetékezési utasítást lásd a központ dokumentációjában.

#### 4.5.1 Csatlakoztatás SDI2 és SDI központhoz

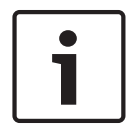

#### Megjegyzés!

Használja a sorkapcsos vezetékezést **vagy** a központhoz menő összekötőkábelt. Ne használja mindkettőt egyszerre. Ha több modult csatlakoztat, kombinálhatja a sorkapcsos és az összekötőkábeles csatlakozást a további modulok csatlakozásához.

| l = ) |
|-------|
|-------|

#### Megjegyzés!

#### Kombinált SDI2/SDI központok

A kombinált központoknál használja a SDI2 csatlakozásokat.

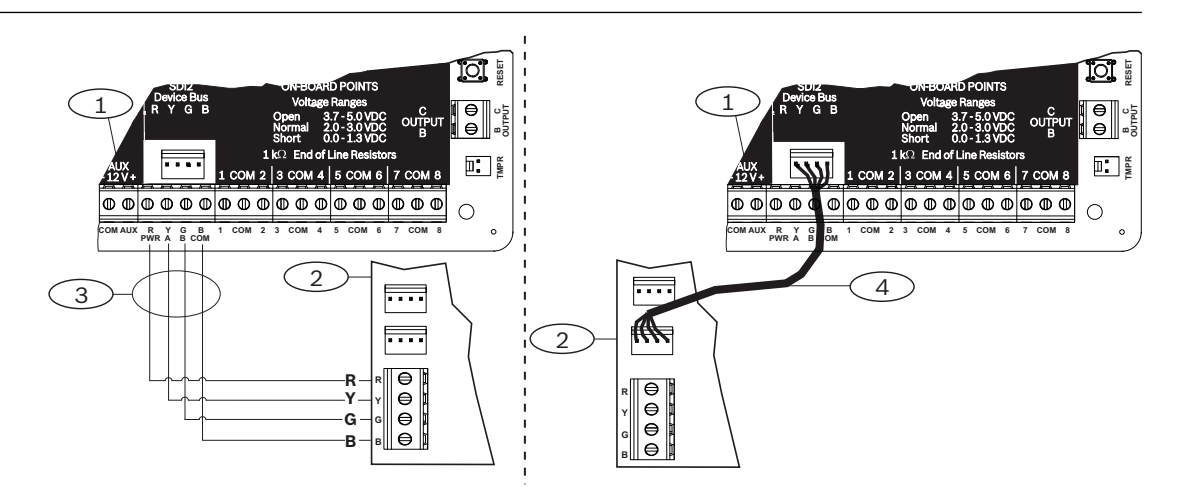

#### Szimbólum – leírás

- 1 Kompatibilis SDI2 központ (az ábrán B6512 látható)
- 2 Modul
- 3 Sorkapcsos vezetékezés
- 4 Összekötőkábel

# 4.5.2 Csatlakoztatás opciós busszal rendelkező központhoz

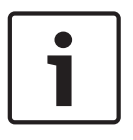

#### Megjegyzés!

Amikor a modult a központ opciós buszának sorkapcsába köti, ellenőrizze a vezetékek helyességét a csatlakozókban. Az opciós busz csatlakozásai eltérhetnek a modul csatlakozásaitól. (Például az opciós busznál = R, B, G és Y) ugyanakkor (a központnál = R, Y, G és B.)

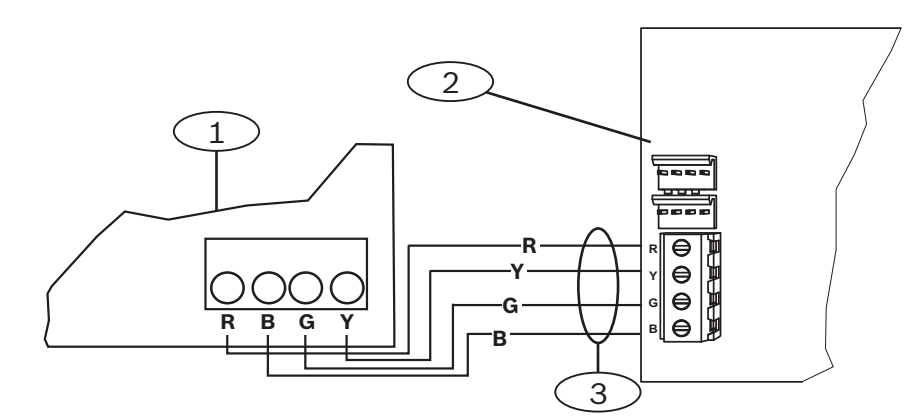

#### Szimbólum – leírás

- 1 Kompatibilis központ (az ábrán aFPD-7024 központ látható)
- 2 Modul
- 3 Sorkapcsos vezetékezés

# 5 Konfiguráció

Konfigurálja a modult a fejezetben ismertetett valamelyik módszerrel. Nem minden lehetőség használható minden központ típushoz.

- Plug & play (PnP) konfiguráció, oldal 20 (SDI2 és opciós buszt használó központok)
- USB-konfiguráció, oldal 21 (minden központ)
- SMS konfiguráció, oldal 33 (minden központ)

# 5.1 Konfigurációs paraméterek

Ezekkel az adatokkal a központot PnP-re, USB-konfigurációra, illetve SMS konfigurációra programozhatja. Ebben a fejezetben a paramétereket abban a sorrendben írjuk le, ahogyan azokat az USB menükben látja. Nem minden paraméter érhető el valamennyi konfigurációs programban.

#### (USB menü [3] alapkonfiguráció)

**TCP/UDP Port Number (Port száma)** 

Alapértelmezés: 7700

Választható értékek: 0-65535

A hagyományos rendszereknél az RPS-sel, az automatizálási eszközökkel vagy a Távoli Biztonsági Vezérlővel (RSC) folytatott IP-kommunikációhoz a TCP-/UDP-portot használja alapértelmezettként.

#### AES Encryption (AES Titkosítás)

Alapértelmezés: Nincs titkosítás

#### Választható értékek:

- Nincs titkosítás
- 128 bit 16 bájt
- 192 bit 24 bájt
- 256 bit 32 bájt

Válassza ki az AES-kulcsméretet.

#### Module Enclosure Tamper (Modul-burkolat szabotázs)

Alapértelmezés: Nem – Letiltás

#### Választható értékek:

- Igen a burkolat szabotázs-bemenetének engedélyezése
- Nem a burkolat szabotázs-bemenetének tiltása

Ha engedélyezi a szabotázs bemenetet, és egy Bosch ICP-EZTS szabotázskapcsoló is csatlakoztatva van, a központ szabotázseseményt generál, amikor kinyitják a burkolatot, vagy a burkolatot eltávolítják a faltól.

#### Panel Programming Enable (Programozás engedélyezése)

#### Alapbeállítás: Yes

Választható értékek: Yes, No

Yes – A központ programozása engedélyezett.

No – A központ programozása tiltott.

# i

#### Megjegyzés!

#### Ne tiltsa le!

Ne **tiltsa** le a központ programozását, hacsak nem SDI2 központ vagy AMAX 2100/ 3000/ 4000 egység, amelyen engedélyezték a Panel Programming Enable használatát. Ne **tiltsa** le a Web Access Enable és Panel Programming Enable lehetőségeket.

#### Inbound SMS (Beérkező SMS)

#### Alapértelmezés: Igen

#### Választható értékek:

- Engedélyezve (Igen) beérkező SMS-eket használhat a modul konfigurálásához.
- Letiltva (Nem) a modul nem dolgozza fel a beérkező SMS-eket.

#### Reporting Delay for Low Signal Strength (sec.) / (Al.Jelszint jelentés késleltetés)

#### Alapértelmezés: 0 (letiltva)

Választható értékek: 0 (letiltva), 1-3600 (másodperc)

Az alacsony jelerősségű állapot (pirosan világító LED a mobil kommunikátoron) időtartama, amelyet követően a központ Alacsony mobiljelerősség eseményt generál.

#### Network Access Point Name (APN) / (APN neve)

Alapértelmezés: eaaa.bosch.vzwentp

Választható értékek: 0–9, A–Z, a–z, –, :, . (legfeljebb 99 karakter) Adja meg a hálózati hozzáférési pont nevét (APN) legfeljebb 99 karakterben. Az APN bevitelekor a rendszer megkülönbözteti a kis- és nagybetűket.

#### Network Access Point User Name (APN Felhasználónév)

#### Alapértelmezés: Üres

Választható értékek: ASCII-karakterek (max. 30 karakter)

Adja meg a hálózati hozzáférési pont felhasználónevét legfeljebb 30 ASCII-karakterben. A felhasználónév bevitelekor a rendszer megkülönbözteti a kis- és nagybetűket.

#### Network Access Point Password (APN jelszó)

#### Alapértelmezés: Üres

Választható értékek: ASCII-karakterek (max. 30 karakter)

Adja meg a hálózati hozzáférési pont jelszavát legfeljebb 30 ASCII-karakterben.

A jelszó bevitelekor a rendszer megkülönbözteti a kis- és nagybetűket.

#### SIM PIN (SIM PIN-kód)

#### Alapértelmezés: Üres

Választható értékek: 0–9 (minimum 4 számjegy, maximum 8 számjegy)

Csak akkor használja ezt a paramétert, ha a SIM-kártyához PIN-kód megadására van szükség. Ha a SIM PIN-kód beállítására nincs szükség, hagyja üresen a mezőt.

#### Session Keep Alive Period (min) / (Munkamenet életben-tartási idő)

#### Alapbeállítás: 0

#### Választható értékek: 0 és 1000 között

Ez a paraméter állítja be a munkamenetekről készítendő életbentartási jelentések között eltelt időt percben. Ezek feladata ellenőrizni, hogy aktívak-e még a tétlen kapcsolatok. Hagyja alapértelmezett értéken.

#### Inactivity Timeout (min) / (Inaktivitás túllépési ideje)

#### Alapértelmezés: 0

Választható értékek: 0 (letiltva) és 1000 perc között

- 0 (letiltva) a központ nem figyeli az adatforgalmat.
- 1–1000 adatforgalom nélküli időtartam, amelyet követően a központ befejez egy munkamenetet.

Az alapértelmezett beállítást csak olyan magas biztonság szint előírása miatt, az UL 1610 előírásainak megfelelő kereskedelmi rendszerekben módosítsa, amelyeknél az alacsony szintű jelerősségről szóló értesítés szükséges.

#### Email Server Name/Address (Email szerver neve)

#### Alapértelmezés: Üres

**Választható értékek**: tartománynév vagy IP-cím Adja meg a választott szolgáltató SMTP-levelezőkiszolgálójának tartománynevét vagy IP-címét.

#### Email Server Port Number (email Szerver Port-száma)

#### Alapértelmezés: 25

#### Választható értékek: 1–65535

A legtöbb kimenő kiszolgáló esetében a 25-ös port az alapértelmezett SMTP-port. Ha az IP nem fogadja el az alapértelmezett portszámot (általában jelentős spam- és kártevőszoftverforgalom miatt), a blokkolás elkerülése érdekében próbálkozzon másik gyakran használt porttal, például az 587-es vagy a 465-ös porttal.

#### Email Server Authentication/Encryption (Hitelesítés/Titkosítás)

#### Alapértelmezés: Hitelesítés

#### Választható értékek:

Alapban – nincs hitelesítés és titkosítás

Hitelesítés – hitelesítés szükséges, nincs titkosítás

Titkosított – hitelesítés és titkosítás szükséges

Válassza ki, hogy a levelezőkiszolgáló milyen biztonsági szintet alkalmazzon a központról küldött üzenetek fogadásához.

#### Authentication User Name (Hitelesítő neve)

#### Alapértelmezés: Üres

Választható értékek: Üres, 1-255 karakter

Adja meg a központ által küldött értesítéseket fogadó e-mail-fiók felhasználónevét.

#### Authentication Password (Hitelesítő jelszava)

#### Alapértelmezés: Üres

Választható értékek: Üres, 1–49 karakter

Adja meg az SMTP-kiszolgáló által a személyes értesítések küldéséhez használt jelszót.

#### (USB menü [4] Haladó konfiguráció)

#### IPv4 DNS Server IP Address (IPv4 DNS Szerver IP-címe)

#### Alapértelmezés: 0.0.0.0

Választható értékek: 0.0.0.0 és 255.255.255.255 között

A tartománynév-kiszolgáló (DNS) internetes tartományneveket vagy Host-neveket használ a megfelelő IP-címek eléréséhez. DHCP módban a DHCP-kiszolgáló alapértelmezett DNS-e van használatban. Ha DHCP módban egyedi DNS-kiszolgálót szeretne használni, adja meg az egyedi DNS-kiszolgáló IP-címét ennél a paraméternél.

#### Alternate IPv4 DNS Server IP Address (Helyettesítő IPv4 DNS Szerver IP-címe)

#### Alapértelmezés: 0.0.0.0

#### Választható értékek: 0.0.0.0 és 255.255.255.255 között

Ha az IP-kommunikátor nem tud lekérni egy címet az elsődleges kiszolgálóról, a másodlagos DNS-kiszolgálót fogja használni. Adja meg a másodlagos IPv4 DNS-kiszolgáló IP-címét.

#### Modem Reset Count (Modem visszaállítás számláló)

#### Alapbeállítás: 5

#### Választható értékek: 0 és 99 között

Ez a paraméter határozza meg, hogy egy adatcsomagot hányszor kell elküldeni, ha nincs válasz, mielőtt a mobilmodem alaphelyzetbe áll.

Ha v2.03 vagy későbbi verziószámú SDI2 központhoz kapcsolódik, az alapbeállítás nulla, és a fentebb említett központ vezérli, kivéve ha a központ programozása le van tiltva.

#### Web/USB access enable (Web/USB hozzáférés engedélyezése)

#### Alapbeállítás: No

#### Választható értékek: Igen/Nem

Ezzel a paraméterrel engedélyezheti, hogy az arra jogosult felhasználók az elérhető lehetőségektől függően szabványos böngészőkön vagy USB-eszközökön keresztül is megtekintsék és módosítsák a modul konfigurációs paramétereit.

|     | - I |
|-----|-----|
|     |     |
|     |     |
|     |     |
|     |     |
| L 1 |     |
|     |     |

#### Megjegyzés!

#### Egyes központoknál ne tiltsa le!

Ne **tiltsa** le az USB hozzáférést, hacsak nem SDI2 központ vagy AMAX 2100/ 3000/ 4000 egység, amelyen engedélyezték a Panel Programming Enable használatát. Az SDI és más opciós központoknál használnia kell az USB-interfészt.

#### Web Access Password (Web Hozzáférési Jelszó)

#### Alapértelmezés: B42V2

Választható értékek: üres, nyomtatható ASCII-karakterek

Ez a paraméter a webes hozzáféréshez szükséges bejelentkezési jelszó beállítására szolgál. A jelszónak 4–10 nyomtatható ASCII-karaktert kell tartalmaznia. Ha üresen hagyja a paramétert, a rendszer nem ellenőrzi a jelszót.

#### TCP Keep Alive Time (TCP Életben-tartási Idő)

#### Alapértelmezés: 45

Választható értékek: 0–65 (másodperc)

A TCP életben-tartási üzenetek közötti idő másodpercben. Az életben-tartási üzenetek a kapcsolat aktív állapotának fenntartására szolgálnak.

#### Reporting Delay for No Towers (sec) / (Nincs Torony Jelent. késlel. (mp.))

#### Alapértelmezés: 0

Választható értékek: 0 (letiltva) – 3600 (másodperc)

Ha a csatlakoztatható mobil az ebben a paraméterben meghatározott ideig nem érzékel egy tornyot sem, a központ Nincs elérhető torony és Nem található IP-cím eseményt rögzít.

Ha a csatlakoztatható mobil modul az ennél a paraméternél meghatározott időtartamon keresztül egy vagy több tornyot érzékel, a központ Nincs elérthető torony helyreállítási eseményt rögzít.

Ha a csatlakoztatható mobil modul egy vagy több toronyhoz csatlakozik, és 60 másodpercen belül fogad egy IP-címét, a központ Nem található IP-cím helyreállítási eseményt rögzít.

#### Reporting Delay for Single Tower (sec) / (Egyetlen Torony Jelent. Késlel. (mp.))

#### Alapértelmezés: 1800

Választható értékek: 0 (letiltva) - 3600 (másodperc)

Ha a Bosch Security Systems, Inc. képviselőjétől más utasítást nem kap, hagyja ezt a paramétert az alapértelmezett beállításon.

Ha a csatlakoztatható mobil modul az ennél a paraméternél meghatározott időtartamon keresztül csak egy elérhető tornyot érzékel, a központ Egy elérhető torony eseményt rögzít. Ha a mobilkommunikátor az ennél a paraméternél meghatározott időtartamon keresztül két vagy több tornyot érzékel, a központ Egy elérhető torony helyreállítási eseményt rögzít.

#### TCP Keepalive Time (sec) / (TCP Életben-tartási Idő (mp.))

#### Alapértelmezés: 0

Választható értékek: 0 (letiltva) és 1000 perc között

Az életben-tartási üzenetek közötti idő percben. Az életben-tartási üzenetek a kapcsolat aktív állapotának fenntartására szolgálnak.

Az alapértelmezést csak a magas biztonsági szint előírása miatt, az UL1610 előírásainak megfelelő kereskedelmi rendszerekben módosítsa.

# 5.2 Plug & play (PnP) konfiguráció

PnP esetén a modul automatikusan importálja a központ beállításait a modulba és alkalmazza azokat a modulnál.

Ezt a funkciót az alábbi központoknál használhatja:

- AMAX 3000/4000 v1.5 vagy magasabb firmware verzió
- B9512G/B9512G-E
- B8512G/B8512G-E
- B6512
- B5512/B5512E
- B4512/B4512E
- B3512/B3512E
- D9412GV4/D7412GV4/D7212GV4
- Solution 2000/3000 2.0 vagy újabb verziójú firmware

A PnP központoknál a funkció letiltásához tiltsa le a Panel Programming Enable paramétert, mielőtt csatlakoztatja a modult.

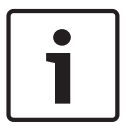

#### Megjegyzés!

Alapbeállítás szerint ha egy meglévő SDI2 vagy opciós busszal rendelkező központnál a helyszínen cserél modult, a központ felülírja a modul beállításait (PnP). Ha meg akarja tartani az új modul jelenlegi beállításait, használja a USB konfigurációt a Panel Programming Enable letiltásához.

#### PnP használata

- 1. Programozza be a vezérlőközpont konfigurációját a modulba. Használja az RPS-t, A-Linket vagy a kezelőegységet.
- 2. Küldje át a programot a központba.

- 3. Állítsa a címkapcsolót a vezérlőközponthoz (az SDI2 központ az 1. vagy a 2. címet használja, az opciós busszal rendelkező központok a 134-es vagy a 250-es címet használják).
- 4. Csatlakoztassa a modult a központ buszához.
- 5. Állítsa helyre a központ áramellátását.

A modul importálja a beállításokat majd beprogramozza a csatlakoztatott modult.

#### 5.2.1 RPS konfiguráció

Az RPS konfigurációt támogató központoknál a központot beprogramozhatja úgy, hogy PnP útján konfigurálja a modult.

A konfigurációs paramétereket lásd: Konfigurációs paraméterek, oldal 16.

Használhatja az RPS súgót is.

Használja az RPS alábbi fejezeteit:

- SDI2 Modulok> IP Kommunikátorok
- SDI2 Modulok > IP Kommunikátor > B450 Mobil\* (a D9412GV4/D7412GV4/D7212GV4
   v1.xx verzióhoz használja a B420 Ethernet Kommunikátor részt.)

#### \*B450 mobil

A v2.03+ firmware-t használó SDI2 központoknál az RPS v5.19+ programot használhatja a B442 és B443 GSM mobil paramétereinek konfigurálására. A paraméterekkel kapcsolatos információkat lásd az RPS-ben és az RPS súgójában.

Az RPS beállításokat csak az 1. modulnál használja. A második B450 modulhoz az USB menüt kell használnia.

A v1.00 – v2.02 közötti firmware verziókat használó központok esetén használja a B450-hez csatlakozó USB-interfészt.

# 5.3 USB-konfiguráció

A nem PnP konfigurációknál az USB-en keresztül közvetlenül csatlakoztathat egy számítógépet a modulhoz. A modul konfigurálásához telepítse az USB-illesztőprogramot és a Tera Term programot a csatlakozó számítógépre. A B450 CD-ROM tartalmazza az RBUS1CP.inf (USBillesztőprogram) és a Tera Term telepítőfájljait.

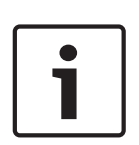

# Megjegyzés!

#### RPS-felhasználók

A v5.16 vagy újabb RPS-verziót a központtal létesített távoli kapcsolaton, vagy a központ USBcsatlakozásán keresztül a modul konfigurálására használhatja. Lásd: *RPS konfiguráció, oldal* 21.

# **i**

#### Megjegyzés!

#### Ehhez A-A típusú kábel szükséges

Az USB-konfiguráláshoz A–A típusú kábel szükséges. A Bosch a B99 kábelt ajánlja (cikkszáma: F01U278853).

Az USB-csatlakozást csak konfigurálásra és diagnosztikára használja. Csatlakoztassa le a kábelt amikor nem használja.

#### Az USB-illesztőprogram és a Tera Term megszerzése

Ha nem rendelkezik a B450 CD-ROM-mal, töltse le a szükséges fájlokat a www.boschsecurity.com weboldalról. Kattintson a B450 menüre, majd a Szoftverek letöltése fülre. Kattintson az illesztőprogram és a Tera Term hivatkozására. Mentse a fájlt a számítógépre. Ez csak a B450-re vonatkozik.

# 5.3.1 Első lépések

#### Az RBUS1CP.inf USB-illesztőprogram telepítése

- 1. Telepítse az RBUS1CP.inf fájlt a csatlakozó számítógépre.
- 2. A Device Manager megnyitásával ellenőrizze, hogy telepítette-e az INF-fájlt, és az látható a Portoknál (COMM & LPT).

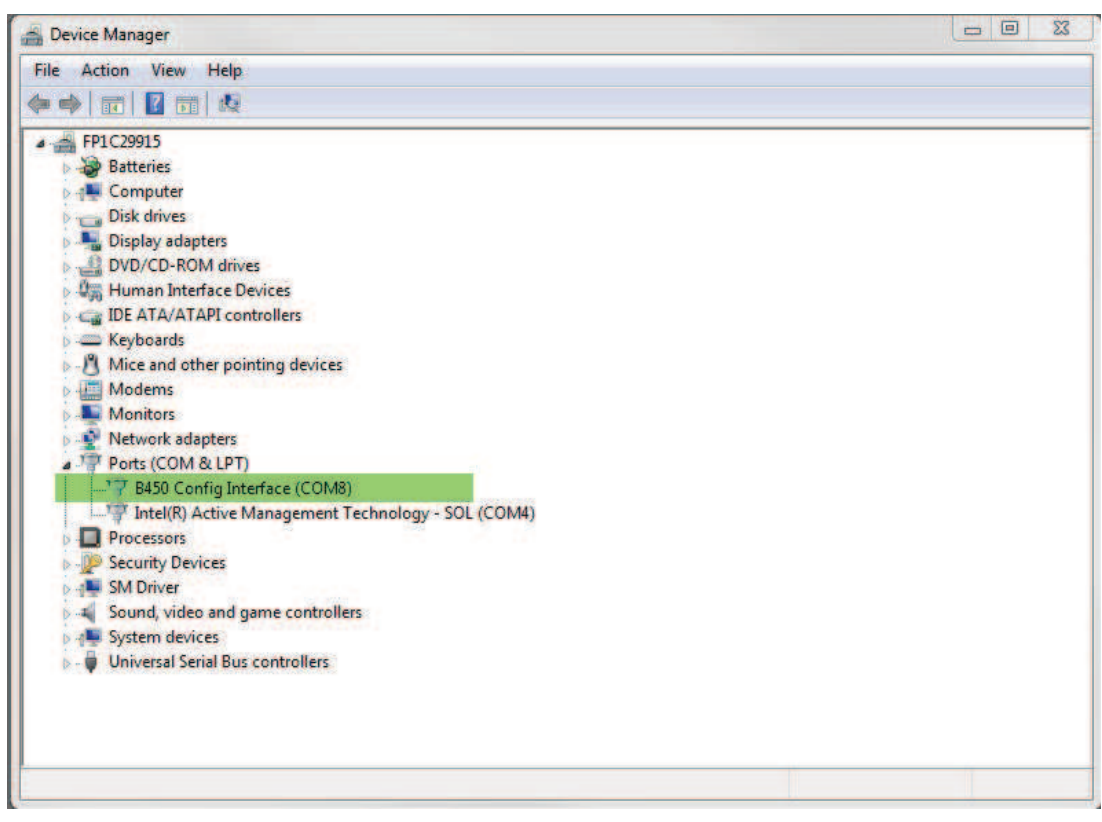

#### A Tera Term telepítése

- 1. A kapcsolódó számítógépen navigáljon a CD-ROM-ról, vagy a weboldalról letöltött Tera Term fájlra.
- 2. Kövesse a telepítő varázsló utasításait a varázsló Select Components oldaláig. A legördülő listában válassza ki a Compact telepítést.

| tup - Tera Term                                                                                                    |             |
|----------------------------------------------------------------------------------------------------|-------------|
| lect Components                                                                                                    |             |
| Which components should be installed?                                                                                      | (           |
| Select the components you want to install; clear the components you do install. Click Next when you are ready to continue. | not want to |
| Standard installation                                                                                                    | ~           |
| Standard installation                                                                                                    |             |
| Full installation                                                                                                    |             |
| Compact installation                                                                                                    |             |
|                                                                                                    | 2 C MD      |
|                                                                                                    | 2.0 MD      |
|                                                                                                    | 0.2 MD      |
|                                                                                                    | U.S MD      |
|                                                                                                    | 1.0 MD      |
|                                                                                                    | 0.3 MB      |
| MITIXResizeMenu (VI-Window size can be changed from preset)                                                                | 0.1 MB      |
| Current selection requires at least 9.6 MB of disk space.                                                                  |             |
|                                                                                                    |             |
|                                                                                                    |             |
| < Back Next >                                                                                                    | Can         |

#### 3. Kövesse a további utasításokat.

#### A Tera Term interfész konfigurálása

1. Nyissa meg a Tera Term programot. Megnyílik a Tera Term ablak.

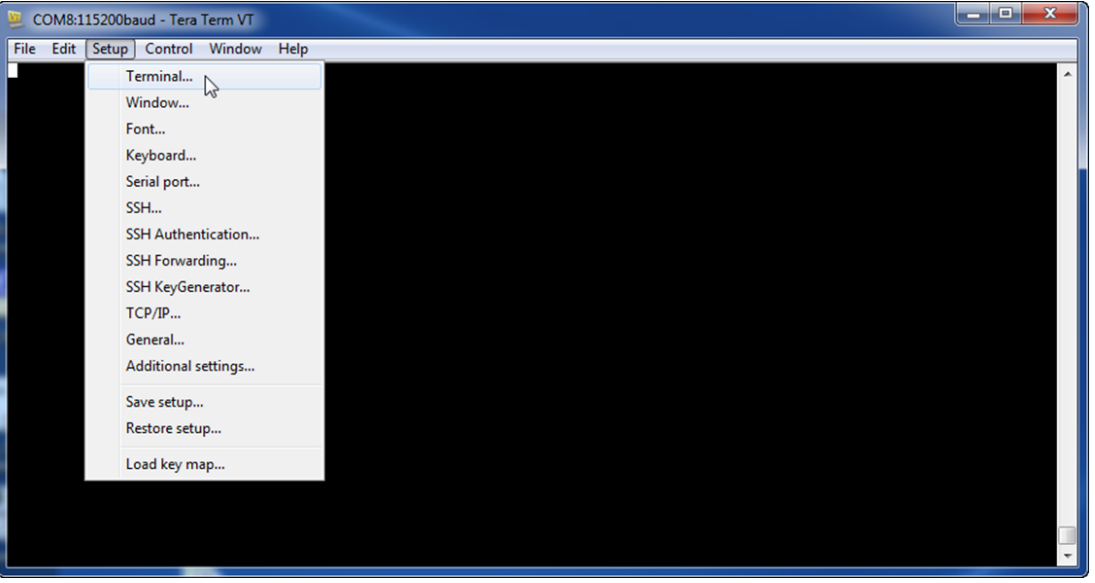

2. Válassza a menüsorban a Setup > Terminal menüpontot. Megnyílik a Terminal Setup ablak.

| Tera Term: Terminal setup                           |                                                       |
|-----------------------------------------------------|-------------------------------------------------------|
| Terminal size<br>148 X 48<br>V Term size = win size | New-line<br>Receive: LF • OK<br>Transmit: CR • Cancel |
| Auto window resize Terminal ID: VT100  Answerback:  | Help<br>Local echo<br>Auto switch (VT<->TEK)          |
| Coding (receive)<br>UTF-8 🔻                         | Coding (transmit)<br>UTF-8 🔻                          |
| locale: american                                    | CodePage: 65001                                       |

- 3. A New-line részben válassza a Receive legördülő listából az LF elemet. Kattintson az OK gombra.
- 4. Válassza a menüsorban a Setup > Save Setup menüpontot. Megjelenik egy párbeszédpanel.
- 5. Kattintson a Save gombra a meglévő TERATERM.INI fájl felülírásához. A Tera Term tárolja az új beállítást a Tera Term későbbi használatához

#### Bejelentkezés a modulba

- 1. Csatlakoztassa az USB-kábelt a modulhoz.
- 2. Csatlakoztassa az USB-kábelt a számítógéphez.
- 3. Nyissa meg a Tera Term programot. Megjelenik az Új kapcsolat párbeszédpanel.

| Tera Term - [disconnected] V | Г                         |                  |                    |             |          |           |
|------------------------------|---------------------------|------------------|--------------------|-------------|----------|-----------|
| File Edit Setup Control W    | /indow KanjiCode Help     | 2                |                    |             |          |           |
|                              |                           |                  |                    |             |          |           |
|                              |                           |                  |                    |             |          |           |
| (                            | Tera Term: New connection | on               |                    | <b></b> X   |          |           |
|                              |                           |                  |                    |             |          |           |
|                              | © TCP/IP ⊦                | lost: myhost.exa | mple.com           |             |          |           |
|                              |                           | 🗹 History        | TCP nor            | t#· 22      |          |           |
|                              | Ser                       | vice: 🔘 Telnet   | rer por            | (#, LL      |          |           |
|                              |                           | SSH              | SSH version:       | SSH2 -      |          |           |
|                              |                           | Other            | Protocol:          | UNSPEC -    |          |           |
|                              |                           |                  |                    |             |          |           |
|                              | Serial                    | Port: COM7: B45  | 0 Config Interface | e (COM7) 🔻  |          |           |
|                              | _                         |                  |                    |             |          |           |
|                              |                           | OK Cance         | l Help             |             |          |           |
| l                            |                           |                  |                    |             |          |           |
|                              |                           |                  |                    |             |          |           |
|                              |                           |                  |                    |             |          |           |
|                              |                           |                  |                    |             |          |           |
|                              |                           |                  | _                  |             |          |           |
| A Serial Port leg            | ördülő listából v         | álassza ki a r   | nodult (péld       | ául port: ( | COM7: B4 | 450 [COM7 |

- 5. Kattintson az OK gombra. A Tera Term csatlakozik.
- 6. Nyomja meg az [Enter] gombot. Megjelenik a kód beírását kérő ablak.

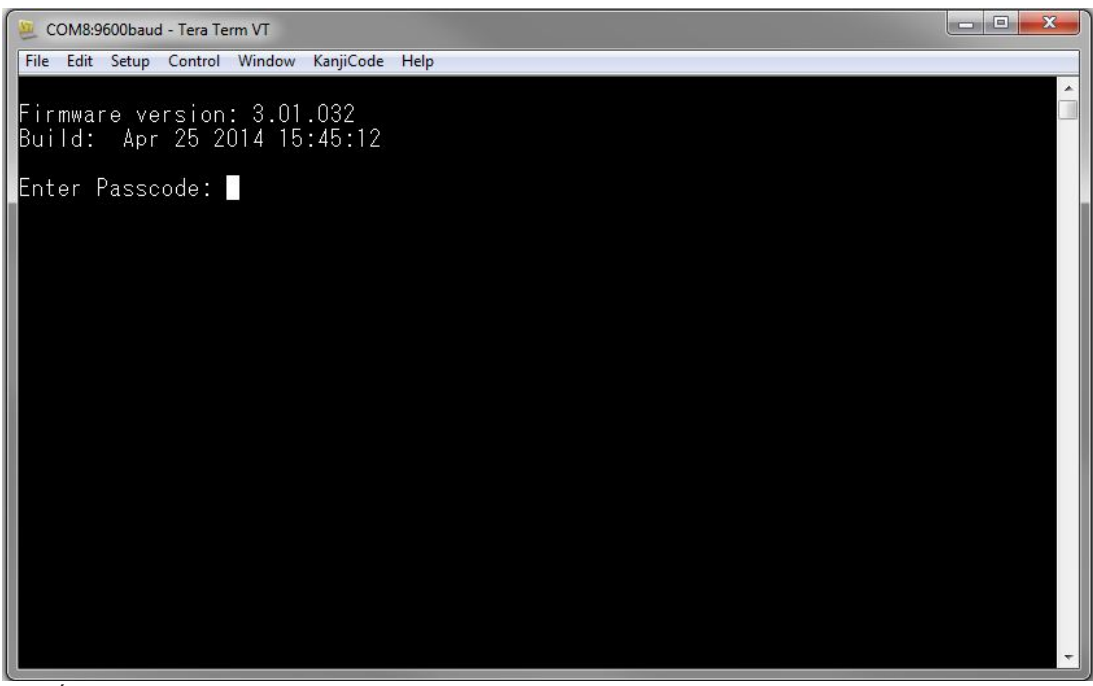

 Írja be a kódot (alapbeállítása B450) és nyomja meg az [Enter] gombot. Megnyílik a fő USB oldal.

#### Megjegyzés!

#### Bejelentkezés a hibaelhárításba

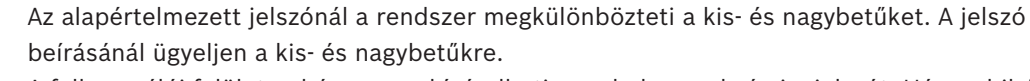

A felhasználói felületen háromszor kísérelheti meg helyesen beírni a jelszót. Három hibás kísérlet után a Tera Term a Túl sok hibás kísérlet üzenetet jeleníti meg, és 30 másodpercig letilt.

Ha a Tera Term a Menü elérése letiltva üzenetet jeleníti meg, lásd: USB menü elérése letiltva, oldal 39.

#### 5.3.2 Modul honlapja

A Tera Termben a modul honlapja nyílik meg, ha az alábbiakat teszi:

- Bejelentkezés.
- Megnyomja az [Enter] gombot, mielőtt kiválasztaná egy menü számát (például 3 az alap konfigurációhoz).
- Kilép a menüből.

A honlap négy fontos részből áll.

| 8450 Plug-In Communicator Interface<br>8443 Cellular Communicator                                                                                                    |  |
|----------------------------------------------------------------------------------------------------|--|
| *** Status ***<br>Link Status: OK<br>Bus Status: On Line<br>Module Status: Normal<br>Ianper: Yes<br>Access Level: Restricted                                                                                                    |  |
| Main Menu ***<br>1 = Status (Starts With Basic Status)<br>2 = Change Passcode<br>3 = Basic Configuration<br>4 = Advanced Configuration<br>5 = Reset To Factory Defaults<br>6 = Diagnostic Log<br>7 = Firmware Update<br>8 = Exit<br>Select Option? |  |

| Szimbólum | Leírás                      |
|-----------|-----------------------------|
| 1         | Csatlakoztatható mobilmodul |
| 2         | Csatlakoztatás állapota     |
| 3         | Jelenlegi elérési szint     |
| 4         | Főmenü lehetőségei          |

#### Csatlakoztatható mobilmodul áttekintése

Ez a mező a kommunikátorról az alábbiak egyikét mutatja:

- A kommunikátor modulszáma (például B443 mobil kommunikátor)
- Csatlakoztatható modul nincs kapcsolódva
- Csatlakoztatható modul észlelése

#### Csatlakoztatás állapotának áttekintése

Ebben a részben 4 mező mutatja az állapotot.

- Kapcsolódási állapot. A mobilhálózattal létesített kapcsolat állapotát jeleníti meg: OK vagy Error.
- Busz állapota. A busz állapota Online vagy Not Connected.
- Modul állapota. A modul állapota Normal vagy Trouble.
- Szabotázs. A szabotázskapcsoló kapcsolatának állapota Yes, No vagy Disabled (a konfigurációban).

#### Beléptetési szint áttekintése

A modul hozzáférési szintje Restricted vagy Full.

#### Főmenü áttekintése

Lásd: Főmenü, oldal 27.

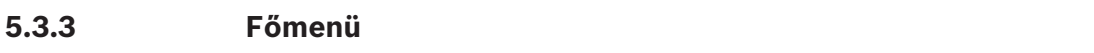

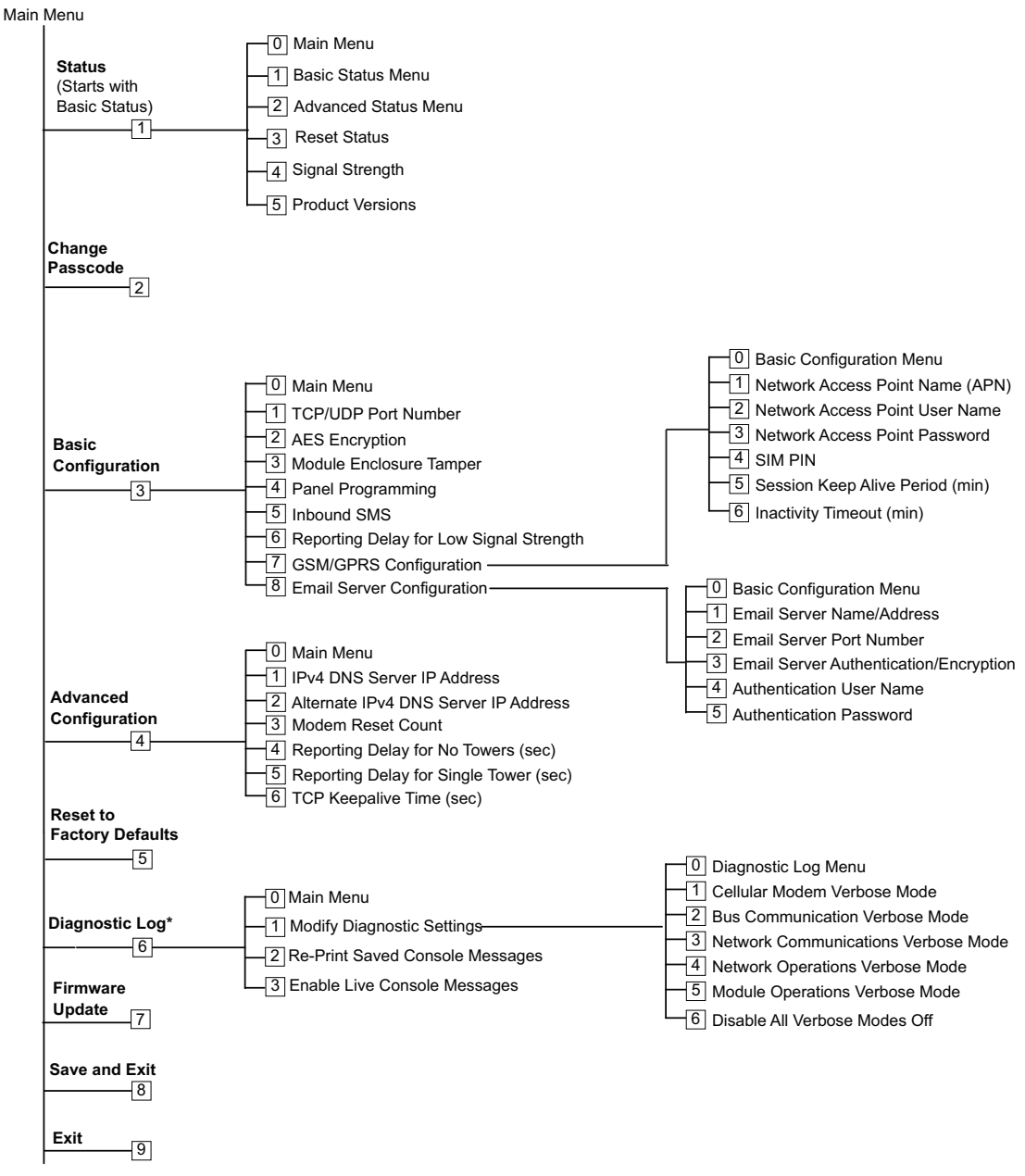

\*A Diagnosztikai napló opciót a modul kommunikációs problémái esetén használják. Csak akkor használja a Diagnosztikai napló opciót, ha a Bosch műszaki támogatás ezt javasolja.

#### Fontos tippek a főmenühöz

- Egy menü megnyitásához nyomja meg a menü számának gombját. Például nyomja meg az
   [1] gombot az 1 Status (Starts with Basic Status) megnyitásához.
- Hogy biztosan mentsen minden módosítást, használja a **[8] Save and Exit** parancsot.
- Ha nem végzett programozási módosításokat, az [Esc] gomb megnyomásával léphet vissza az előző menübe.
- A módosítások elvetéséhez nyomja meg az [Esc] gombot.

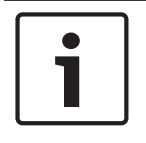

#### Megjegyzés!

A nem mentett módosítások elvesznek, ha nem nyom meg egy gombot 5 percen belül. A Tera Term automatikusan kijelentkezik a modulból.

#### Főmenü lehetőségeinek áttekintése

| Opció                                      | Leírás                                                                                                    |
|--------------------------------------------|----------------------------------------------------------------------------------------------------|
| 1. Status (Starts<br>with Basic<br>Status) | A kapcsolat, a modem és a busz állapotát jelzi                                                                                                    |
| 2. Change<br>Passcode                      | A belépési kód módosításához írja be kétszer az új kódot. A második<br>beírással jóváhagyja az új kódot.<br>A kód 4–10 karaktert tartalmazhat; a rendszer megkülönbözteti a kis- és<br>nagybetűket.<br>0-9, A-Z, a-z, és speciális karakterek használhatók.<br><b>Megjegyzés!</b><br>Ha az SMS konfigurációt használja, ne használja a pontosvessző (;) és<br>felkiáltójel (!) karaktereket a kódban. |
| 3. Basic<br>Configuration                  | Használja a Basic Configuration opcióinak programozásához. Nyomja meg<br>a 0 gombot visszatéréshez a főmenübe.<br>Az alap paraméter módosításához válassza ki a módosítani kívánt opciót,<br>majd írja be az új értéket.                                                                                                    |
| 4. Advanced<br>Configuration               | Használja a speciális opciókat programozásához. Nyomja meg a 0 gombot<br>visszatéréshez a főmenübe.<br>Egy speciális paraméter módosításához válassza ki a módosítani kívánt<br>opciót, majd írja be az új értéket.                                                                                                    |
| 5. Reset to<br>Factory Defaults            | Használja az összes érték gyári alapértelmezésre történő visszaállítását.<br>Minden mezőt töröl és visszaállítja a gyári alapértékeket.<br><b>Megjegyzés!</b><br>Egy nem alapértelmezés szerinti programmal rendelkező SDI2 központ<br>felülírja az alapértelmezett értékeket, ha az alapértelmezett modulhoz<br>csatlakozik.                                                                         |
| 6. Diagnostic<br>Log                       | A Diagnostic Log opciót a kommunikációs problémák hibakeresésére<br>használják. Csak akkor használja a Diagnostic Log opciót, ha a Bosch<br>műszaki támogatás erre utasítja. A további tudnivalókat lásd: <i>Diagnosztikai</i><br><i>napló, oldal 43</i> .                                                                                                    |
| 7. Firmware<br>Update                      | Használja a modul firmware-frissítésére. A további tudnivalókat lásd:<br>Firmware-frissítések, oldal 37.                                                                                                    |
| 8. Exit                                    | Használja a menüből való kilépésre és kijelentkezésre. Ismételt<br>bejelentkezéshez be kell írnia a kódot.<br><b>Megjegyzés!</b><br>Ha változtat a konfiguráción, de nem menti a módosításokat, a Tera Term<br>figyelmezteti erre.                                                                                                    |

#### 5.3.4 Status menü

#### Basic Status menü áttekintése

A következő fejezetben a Status menü paramétereit írjuk le.

\*\*\* Link Status \*\*\* 10.33.0.44 **IP Address:** Link Status: OK Encryption: Disabled Socket 1: Port Number 7700 UDP Socket 2: Port Number 7700 TCP \*\*\* Modem Status \*\*\*

Telephone Number: 315-576-8637 Electronic Serial #: A1000032B337E1 Modem Status: Connected Signal Strength: Very Good

\*\*\* Bus Status \*\*\* Bus Type: SDI2 Bus Address: 1 Bus Voltage: Good

\*\*\* Basic Status Menu \*\*\* 3 = Main Menu 1 **Basic Status Menu** I 234 = Advanced Status Menu

- **Reset Status**
- Signal Strength
- 5 **Product Versions** Π

Select Option?

| Paraméter                                                                                                    | Leírás                                                                                                    |  |
|----------------------------------------------------------------------------------------------------|----------------------------------------------------------------------------------------------------|--|
| Kapcsolódási állapot                                                                                                    |                                                                                                    |  |
| IP Address                                                                                                    | Az aktuális mobilhálózati IP-címet jeleníti meg. Ha a rendszer nem talál<br>IP-címet, akkor a 0.0.0.0 értéket jeleníti meg. |  |
| Link Status                                                                                                    | A mobilhálózattal létesített kapcsolat állapotát jeleníti meg. Vagy OK,<br>vagy Hiba látható.                               |  |
| Encryption                                                                                                    | Vagy Normal, vagy Trouble látható:                                                                                          |  |
| Aljzat xx: port<br>száma                                                                                                    | Az aktuálisan megnyitott port számokat és adattípusokat mutatja<br>(legfeljebb 32-t).                                       |  |
| <b>Modem Status</b> . Az alábbi adatok láthatók a mezőkben. ha a modem állapota nem észlelhető, akkor a következő üzenet látható: Modem állapota nem elérhető. |                                                                                                    |  |
| Telephone Number                                                                                                    | A mobiltelefon számát jeleníti meg, ha elérhető. Ha nincs telefonszám, a<br>000-000-0000 érték látható.                     |  |

| Electrical Serial #<br>(ESN | A B44x rádiós modem sorozatszámát mutatja.                                                     |
|-----------------------------|------------------------------------------------------------------------------------------------|
| Data Status                 | Az alábbiak egyikét mutatja: szétkapcsolva, kapcsolódik vagy<br>kapcsolódva.                   |
| Signal Strength             | Az aktuális jelerősséget mutatja: Very good, Good, Marginal,<br>Unacceptable vagy Unavailable. |
| Bus Status                  |                                                                                                |
| Bus Type                    | A busz aktuális típusát mutatja: SDI2, SDI, Option vagy None.                                  |
| Bus Address                 | Az aktuális busz-címet mutatja: 1, 2, 88, 92, 134 vagy 250.                                    |
| Bus Voltage                 | Az aktuális feszültséget mutatja: Good vagy Low.                                               |

Module Status – Ez az állapot azt mutatja, van-e probléma.

- B44x Plug-in Missing
- Detecting Plug-in
  - B44x Plug-in Missing
  - B44x Plug-in Invalid
  - No IP Address
  - Detecting Plug-in
  - Signal Strength Low (ha konfigurálta)
  - Too Few Towers
  - No Towers (ha konfigurálta)
  - B44x Not Active
  - B44x Failure
  - Configuration Failure
  - Low Bus Voltage
  - No Bus Communication
  - Switch in Position 0
  - Firmware Checksum Error
  - Configuration Checksum Error
  - SIM Missing
  - SIM PIN Wrong
  - SIM PIN Lockout
  - Invalid Access Point
- No IP Address

#### Advanced Status menü

A következő fejezetben az Advanced Status menü paramétereit írjuk le.

\*\*\* Advanced Link Status \*\*\* Internet: OK Primary DNS Server Address: 198.224.186.135 Alternate DNS Server Address: 198.224.187.135 DNS Status: No status UDP Packets Transmitted: 5 UDP Packets Received: И \*\*\* Advanced Modem Status \*\*\* Transceiver Model #: DE910-DUAL Carrier Name: Signal Strength: Verizon -57 dbm Towers Available: 1 **Base Station ID:** 4629 999 Frame Error rate: CDMA 800 MHz Current Band: 3G Data Class: 270 Temperature: \*\*\* Advanced Bus Status \*\*\* Bus voltage: 13.650 Bus commands received: 137684 \*\*\* Advanced Status Menu \*\*\* 9 = Main Menu 1234 = Basic Status Menu Advanced Status Menu = Reset Status Signal Strength I 5 **Product Versions** Ι

Select Option?

| Paraméter                               | Leírás                                                                            |  |  |
|-----------------------------------------|-----------------------------------------------------------------------------------|--|--|
| Advanced Link Status                    |                                                                                   |  |  |
| Internet (ping)                         | Az alábbiak egyikét mutatja: OK, Error, No Status (nem pingelt).                  |  |  |
| IPv4 DNS Server IP<br>Address           | Az aktuális IP-címet jeleníti meg.                                                |  |  |
| Alternate IPv4 DNS<br>Server IP Address | Az alternatív IP-címet mutatja.                                                   |  |  |
| DNS Status                              | Az alábbiak egyikét mutatja: OK, Error, No Status (nem végzett DNS-<br>keresést). |  |  |
| UDP Packets<br>Transmitted              | Bekapcsolástól, vagy a 3. opciótól (Reset Status) látható                         |  |  |
| UDP Packets<br>Received                 | Bekapcsolástól, vagy a 3. opciótól (Reset Status) látható                         |  |  |
| Advanced Modem Status                   |                                                                                   |  |  |

| Transceiver Model<br>number | A következők egyikét mutatja: DE910-DUAL, CE910-DUAL, GE910-QUAD                                                                                            |  |  |
|-----------------------------|----------------------------------------------------------------------------------------------------|--|--|
| Carrier Name                | A szolgáltató nevét mutatja.                                                                                                    |  |  |
| Data Status                 | Az alábbiak egyikét mutatja: szétkapcsolva, kapcsolódik vagy<br>kapcsolódva.                                                                                |  |  |
| Signal Strength             | A jelerősség aktuális állapotát jeleníti meg dB-ben.                                                                                                    |  |  |
| Towers Available            | A modul által észlelhető tornyok számát mutatja                                                                                                    |  |  |
| Base Station ID             | Annak a toronynak az adatait mutatja, amelyhez aktuálisan kapcsolódik.                                                                                      |  |  |
| Current Band                | Az aktuális frekvenciasávot jeleníti meg                                                                                                    |  |  |
| Data Class                  | A következők egyikét mutatja: 1xRTT, 3G, GPRS, EDGE, WCDMA, HSPA                                                                                            |  |  |
| Temperature                 | A rádió adó-vevő belső hőmérsékletét mutatja (Celsius-fokban)                                                                                               |  |  |
| Advanced Bus Status         |                                                                                                    |  |  |
| Bus Voltage                 | A modul bemenetén mért feszültséget jeleníti meg.                                                                                                    |  |  |
| Bus Commands<br>received    | Ez az érvényes buszüzenetek folyamatos száma, amelyeket a modul<br>fogadott. Ha a modul kapcsolódik a buszhoz és működik, a szám<br>frissítéskor növekszik. |  |  |

#### Status almenü

Egy almenü megnyitásához a **[1] Status (Starts With Basic Status)** menüben nyomja meg a menü számának megfelelő gombot. Például nyomja meg az [1] gombot az 1. Basic Status Menu megnyitásához.

| Opció                      | Leírás                                                                                                    |
|----------------------------|----------------------------------------------------------------------------------------------------|
| 1. Basic Status<br>Menu    | Az aktuális IP-címet, kapcsolódási állapotot, modem állapotot,<br>buszállapotot és modul állapotot mutatja.                                                                                                    |
| 2. Advanced<br>Status Menu | A mobil eszközzel kapcsolatos különféle paramétereket mutat, például a<br>küldött és fogadott UDP-csomagok számát, a szolgáltató nevét, az elérhető<br>tornyokat és az adatok osztályát.                                                                                                    |
| 3. Reset Status            | Több olyan elemet mutat, amelyek az aktivitást mérik, például a küldött<br>UDP-csomagok száma. Ha kiválasztja a Reset Status elemet, minden<br>számlálót nulláz.                                                                                                    |
| 4. Signal<br>Strength      | Az aktuális jelerősséget 15 percenként rögzíti, mindig 48 órányi időszak<br>adatai vannak meg. Ha kiválasztja a következőt: Signal Strength, a Tera<br>Term legfeljebb 192 értéket mutat, amelyek reprezentálják a jelerősséget a<br>legutóbbi 48 órában. Ha a modul kevesebb, mint 48 órája van bekapcsolva,<br>a listában csak az eddigi minták szerepelnek. Ha 15 percnél kevesebb az<br>üzemidő, a menüben a "Not Available" szerepel.<br>**** Signal Strength History ***<br>(Oldest value (dB) is printed first in 15 minute intervals.)<br>-60 -56 -57 -56 -58 -58 -57 -59 -59 -60 -60 -64 -60 -61<br>-60 -63 -62 -60 -60 -61 -61 -61 -60 -59 -61 -61 -60 -59 -61<br>-64 -60 -63 -62 -60 -60 -61 -58 -59 -59 -59 -59 -59 -60 -61 -59 -59<br>-60 -59 -59 -60 -59 -60 -59 -60 -59 -60 -59 -60 -61 -60 -62<br>-61 -61 -59 -59 -60 -59 -60 -59 -60 -59 -60 -59 -60 -61 -60<br>-60 -59 -59 -60 -59 -60 -59 -60 -59 -60 -59 -60 -59 -60 -61<br>-60 -59 -60 -61 -61 -61 -61 -58 -59 -59 -59 -60 -61 -60<br>-60 -59 -60 -61 -58 -59 -59 -59 -59 -59 -60 -59 -60 -61<br>-60 -59 -60 -59 -60 -59 -60 -59 -58 -59 -59 -59 -59 -60 -61 -60<br>-60 -59 -60 -59 -60 -59 -60 -58 -59 -59 -59 -59 -59 -60 -61 -60<br>-60 -59 -60 -61 -58 -59 -59 -59 -59 -59 -60 -59 -60 -59 -60<br>-60 -59 -60 -61 -58 -59 -59 -59 -59 -59 -59 -59 -60 -59 -60 -61<br>-60 -59 -60 -60 -59 -60 -58 -59 -59 -59 -59 -59 -60 -59 -60 -59 -60<br>-60 -59 -60 -61 -58 -59 -59 -59 -59 -59 -59 -59 -59 -60 -59 -60 -59 -60<br>-60 -59 -60 -59 -60 -59 -60 -59 -59 -59 -59 -59 -59 -59 -59 -59 -60 -59 -60 -59 -50 -50 -50 -50 -50 -50 -50 -50 -50 -50 |

| 5. Product | A B450 verzió adatait jeleníti meg. Például: |
|------------|----------------------------------------------|
| Versions   | *** Product Versions ***                     |
|            | B450 Product ID: 88096.16041400007           |
|            | B450 Application: V 3.01.032                 |
|            | B450 Boot Loader: V 1.05.001                 |
|            | B450 Hardware: V 1.00.000                    |
|            | RTOS: V 3.03.600                             |
|            | Fusion Stack: V 8.07.5603                    |
|            | Mobil Manager: V 2.00.3203                   |
|            | UPKI Encryption: V 3.03.002                  |
|            | AES Lib: V 01.00.000                         |
|            | Modem Firmware: V 15.00.021                  |
|            |                                              |

#### Lásd még:

- Firmware-frissítések, oldal 37
- Diagnosztikai napló, oldal 43

#### 5.3.5 A Basic és az Advanced Configuration menü

A beállítani kívánt konfigurációs opció megkereséséhez használja a *Főmenü, oldal 27* számait. Írja be a megfelelő számot az opció eléréséhez. Például nyomja meg a [3] [1] gombokat a [3] Basic Configuration > [1] TCP/UDP Port Number megnyitásához. A konfiguráció beállításához kövesse a képernyőn megjelenő utasításokat.

A konfigurációs lehetőségek részletes adatait lásd: Konfigurációs paraméterek, oldal 16.

#### Fontos megjegyzések az USB-konfigurációhoz

- A TCP/UDP-portszám karakterszámára vonatkozó korlátozás. Írja be a 32 jegyű titkosítási kulcsot. Ellenőrizze, hogy a 32 jegyű azonosító nem ér túl a nyíl kurzoron, ahogyan a fenti ábrán látható. Csak a 0-9 és A-F hexadecimális értékeket használja.
- SIM PIN-kódja. A szöveg törléséhez be kell írnia a None szót, hogy kitörölje az előző szöveget. Ekkor a rendszer NEM különbözteti meg a kis- és nagybetűket.

#### Lásd még:

Konfigurációs paraméterek, oldal 16

# 5.4 SMS konfiguráció

A modul támogatja a konfigurációt SMS-kapcsolattal egy mobiltelefonról vagy más olyan eszközről, amely SMS szöveges üzeneteket küld. A funkció használatához engedélyezze az *Inbound SMS* paramétert.

Az SMS karakterlánc speciális formátumot követ. Ha a konfigurációs üzenet hosszabb, mint 160 karakter, akkor több üzenetet kell küldenie. A modul akkor alkalmazza a konfigurációt, amikor megkapja az SMS-üzenet utolsó, érvényes részét.

#### Belépés konfigurációs (CONFIG) üzemmódba

Ahhoz, hogy a modul SMS-üzeneteket fogadjon, a címkapcsolót 0 állásba kell kapcsolnia. Más cím esetén a modul figyelmen kívül hagyja a bejövő SMS-eket.

A konfigurációs lehetőségek részletes adatait lásd: Konfigurációs paraméterek, oldal 16.

#### 5.4.1 SMS létrehozása

- 1. Az SMS megírásához használja a fejezetben leírt SMS adatokat.
- 2. A 160 karakternél hosszabb SMS-ek esetét lásd: Több SMS-üzenet, oldal 35.

#### Mielőtt elkezdené

- Válassza el egymástól az egyes azonosítókat vagy értékpárokat pontosvesszővel ; (például:
   %1;1=B450;19=1;!). Ahhoz, hogy a konfiguráció több üzenetben legyen átküldhető, minden SMS kezdetén a sorszámot a parancssor-elválasztó követi.
- A ! karakterrel jelezze a konfigurációs adatsor végét. A rendelkezésre álló karaktereket lásd a mobiltelefon dokumentációjában.
- Írja bele az SMS konfigurációt engedélyező kódot az SMS szöveges üzenetben, hogy a modul menthesse az új konfigurációs adatokat.
- A konfigurációs üzenetnek a sorszámmal kell kezdődnie (%1) és tartalmaznia kell az aktuális modul konfigurációs kódját (alapbeállítás = B450), majd az azonosítószámot és a beállítani kívánt értéket.
- Egy SMS-üzenet szövegének eltávolításához használja a None szót, vagy a ; jelet. Például ha SMS használatával akarja törölni egy SIM-kártya PIN-kódját, írja be vagy a 4=None szót, vagy a 4=; jelet. A None szó bevitelekor a rendszer NEM különbözteti meg a kis- és nagybetűket.

#### SMS konfigurációs paraméterek

| Azonosí<br>tó | Leírás                                                                                                    |
|---------------|----------------------------------------------------------------------------------------------------|
| 1=            | Aktuális kód (4–10 karakter); <b>alapbeállítás = B450</b>                                                                                                    |
| 2=            | Új kód (4–10 karakter)                                                                                                    |
| 4=            | SIM PIN-kódja (4–8 karakter)                                                                                                    |
|               |                                                                                                    |
| Alap par      | améterek                                                                                                    |
| 10=           | Network Access Point Name (APN): Egy üzenetbe beírható szöveges karakterek<br>száma                                                                                                  |
| 11=           | Network Access Point User Name (legfeljebb 30 karakter)                                                                                                    |
| 12=           | Network Access Point Password (legfeljebb 30 karakter)                                                                                                    |
| 13=           | TCP-/UDP-portszám: 7700 (1–65535)                                                                                                    |
| 15=           | AES-titkosítás<br>- 0 = letilt<br>- 1 = 128 bit<br>- 2 = 192 bit<br>- 3 = 256 bit                                                                                                    |
| 16=           | AES titkosítási kulcs (0–9, A–F, a–f, kulcs mérettől függően, none, 32, 48, vagy 64<br>számjegy) Alapbeállítás =<br>0102030405060708091011121314151601020304050607080910111213141516 |
| 19=           | Module Enclosure Tamper (V1.0.x központok SDI2 buszon)<br>– 0 = letilt<br>– 1 = engedélyezve                                                                                         |
| 20=           | Beérkező SMS<br>– 0 = letiltva<br>– 1 = engedélyezve                                                                                                    |

| Azonosí<br>tó | Leírás                                                            |
|---------------|-------------------------------------------------------------------|
|               |                                                                   |
| Speciáli      | s paraméterek                                                     |
| 57=           | Munkamenet életbentartási ideje (0–1000 perc)                     |
| 58=           | Inaktivitási időkorlát (0–1000 perc)                              |
| 65=           | IPv4 DNS Server IP Address                                        |
| 66=           | Alternate IPv4 DNS Server IP Address                              |
| 67=           | Központ programozása<br>– 0 = letiltva<br>– 1 = engedélyezve      |
| 68=           | Alacsony jelerősség miatti jelentési késedelem (0–3600 másodperc) |
| 69=           | Torony hiánya miatti jelentési késedelem (0–3600 másodperc)       |
| 71=           | Modem alaphelyzetbe állítási számlálója (0–99)                    |
| 72=           | TCP életbentartási idő (0–255 másodperc)                          |

#### Több SMS-üzenet

A 160 karakternél hosszabb üzenetekhez használjon több SMS-üzenetet. Dupla SMS példa, 1. rész

| Azonosító                                                                                                   | Leírás                                                                         | Minta SMS <sup>1</sup>                                        |
|----------------------------------------------------------------------------------------------------|--------------------------------------------------------------------------------|---------------------------------------------------------------|
| %1;                                                                                                    | SMS sorszám 1                                                                  | %1;1=B450;2=secret123;15=3;<br>16=010203040506070809101112131 |
| 1=B450;                                                                                                    | Aktuális jelszó                                                                | 41516;                                                        |
| 2=secret123;                                                                                                | Új jelszó (bevitelekor a<br>rendszer megkülönbözteti a kis-<br>és nagybetűket) |                                                               |
| 15=3;                                                                                                    | AES titkosítás engedélyezése                                                   |                                                               |
| 16=01020304050607080910<br>111213141516;                                                                    | Minta AES kulcs                                                                | -                                                             |
| <sup>1</sup> Amikor több azonosítót ír be<br>meg a visszalépés gombot. Ha<br>kívül hagyja a programozási ko |                                                                                |                                                               |

Dupla SMS példa, 2. rész

| Azonosító                                                                                     | Leírás          | Minta SMS <sup>2</sup> |
|-----------------------------------------------------------------------------------------------|-----------------|------------------------|
| %2;                                                                                           | %2; SMS sorszám |                        |
| 19=1;                                                                                         |                 |                        |
| !                                                                                             |                 |                        |
| <sup>2</sup> Amikor a felkiáltójellel k<br>ne írjon be semmi mást.<br>hagyhatja a programozá: |                 |                        |

#### 5.4.2 Beérkező SMS küldése

- 1. Győződjön meg arról, hogy a modul címzőkapcsolója 0 állásban van.
- 2. Küldje el a konfigurációs SMS-t a B44x modul telefonszámára. Az átvitel több percet is igénybe vehet.
- 3. Figyelje a LED-eket a modulon.

Amikor az adás (TX) és vétel (RX) LED-ek egyszerre villognak 1 másodperces ütemmel, akkor a modul sikeresen fogadta az SMS-t. Ha a modul érvénytelen SMS-t fogadott, az adás (TX) és vétel (RX) LED-ek felváltva villognak 1/2 másodperces ütemmel. Mindkét fajta villogás addig ismétlődik, míg el nem kapcsolja a busz címzőkapcsolóját "0" állásból.

#### Megjegyzés!

Ha a LED-ek érvénytelen SMS-t jeleznek, kapcsolja el a busz címzőkapcsolóját 0 állásból, majd kapcsolja vissza 0 állásba, mielőtt újabb SMS-t küldene.

A LED-ekről a további tudnivalókat lásd a következő fejezet táblázataiban: *Karbantartás és hibaelhárítás, oldal 37*. Győződjön meg arról, hogy az SMS a megfelelő adatokat tartalmazza, és hogy helyesen adta meg a modul telefonszámát.

#### 5.4.3 Kilépés konfigurációs (CONFIG) üzemmódból

- 1. Kapcsolja a busz címzőkapcsolóját a kívánt értékre a támogatott központtól függően.
- 2. Ellenőrizze a jelerősséget és a Heartbeat LED-et.

# 6 Karbantartás és hibaelhárítás

Ez a fejezet a karbantartás és a hibakeresés tudnivalóit tartalmazza.

# 6.1 Firmware-frissítések

A firmware-frissítéseket elküldheti az USB-interfészen keresztül. használja a Tera Term programot. Frissítse a modul weboldalán található legutóbbi verzióra.

#### Firmware-frissítés küldése

- 1. Győződjön meg arról, hogy a számítógép és a modul csatlakozik egymáshoz és képesek kommunikálni. Kövesse ezeket az utasításokat: *USB-konfiguráció, oldal 21*.
- 2. A Windows-ból indítsa el a Tera Term programot.
- 3. Lépjen be az USB-interfészbe. Megjelenik a B450 USB belépési ablaka, amelyben látható a szoftver aktuális verziószáma és összeállítása.
- 4. Válassza a 7. lehetőséget és nyomja meg az [Enter] gombot.

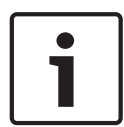

#### Megjegyzés!

Amikor megnyomja az [Enter] gombot, a modul 90 másodpercig visszaszámol, mivel várja a Fájl>Átvitel>XMODEM>Küldés folyamat megkezdését. Ha a 90 másodpercnél tovább tart a fájl megkeresésének és a küldés megkezdésének folyamata, a menü leáll, és elölről kell kezdenie a frissítést.

5. A Tera Term főmenüjéből válassza ki a File>Transfer>XMODEM>Send menüpontot.

| C | DM7:9600bau                                                        | d - Tera Te                    | rm VT                             |                                                   |             |                 |  |
|---|--------------------------------------------------------------------|--------------------------------|-----------------------------------|---------------------------------------------------|-------------|-----------------|--|
| e | Edit Setup<br>New connecti<br>Duplicate sess<br>Cygwin conne       | Control<br>on<br>ion<br>ection | Window<br>Alt+N<br>Alt+D<br>Alt+G | KanjiCode Help<br>ator                            |             |                 |  |
|   | Log<br>Comment to l<br>View Log<br>Show Log dial<br>Send file      | .og<br>og                      |                                   | ication                                           |             |                 |  |
|   | Transfer                                                           |                                | •                                 | Kermit                                            | +           | (e)             |  |
|   | SSH SCP<br>Change direct<br>Replay Log<br>TTY Record<br>TTY Replay | ory                            |                                   | XMODEM<br>YMODEM<br>ZMODEM<br>B-Plus<br>Quick-VAN | •<br>•<br>• | Receive<br>Send |  |
|   | Print                                                              |                                | Alt+P                             |                                                   |             |                 |  |
|   | Disconnect<br>Exit                                                 |                                | Alt+I<br>Alt+Q                    |                                                   |             |                 |  |

6. Az XMODEM Send ablakban navigáljon a megfelelő mappára és válassza ki a letöltött firmware-frissítő szoftvert. A fájl kiterjesztése \*.kfw.

| 🧕 COM8:115200                                                                                                    | COM8:115200baud - Tera Term VT |                                                                                                    |  |  |  |  |  |
|----------------------------------------------------------------------------------------------------|--------------------------------|----------------------------------------------------------------------------------------------------|--|--|--|--|--|
| File Edit Setup Control Window Help                                                                                                    |                                |                                                                                                    |  |  |  |  |  |
| ****<br>B450 Plug-In<br>B443 Cellul<br>*** Status                                                                                                    | Communicator Interface         |                                                                                                    |  |  |  |  |  |
| Link Status<br>Bus Status<br>Module Sta<br>Tamper:<br>Access Lev<br>*** Main Me<br>1 = Statu<br>2 = Chang<br>3 = Basic<br>4 = Advan<br>5 = Reset<br>6 = Diagn<br>7 = Firmw<br>8 = Exit<br>Select Opti | Look in: teratem               | Image: Constraint of the second second s |  |  |  |  |  |
|                                                                                                    |                                | -                                                                                                    |  |  |  |  |  |

7. A firmware-frissítés indításához kattintson az Open gombra. Megnyílik a Tera Term: XMODEM Send párbeszédpanel, és jelzi a frissítés előrehaladását.

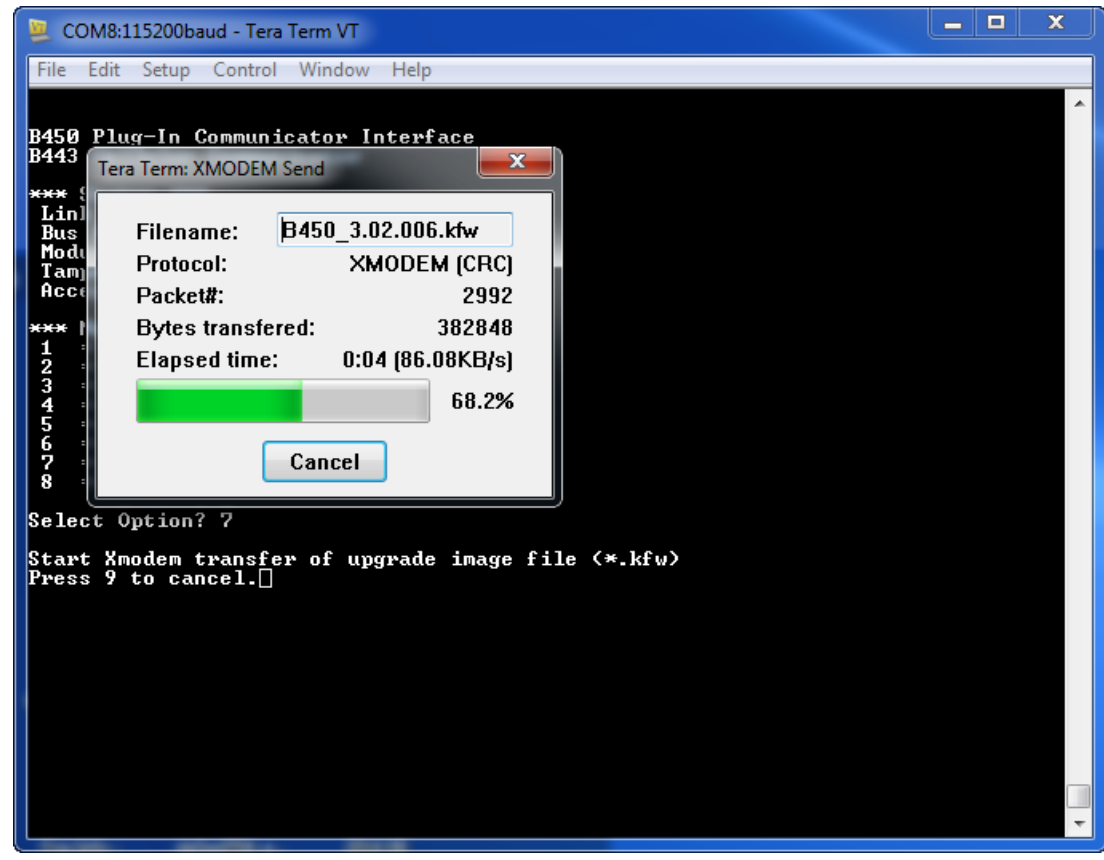

- Amikor a fájl átvitele befejeződik, a Tera Term: XMODEM Send párbeszédpanel bezáródik. A Tera Term ablakban üzenet jelenik meg a firmware "x.xx.xxx" verzióra frissítéséről, és a modul automatikusan újraindul.
- 9. Zárja be a Tera Term programot, majd indítsa újra a Tera Term programot.
- 10. Jelentkezzen be a Tera Term programba a kapcsolat újbóli létrehozásához. A központ és a modul közötti kommunikáció helyreáll.

# 6.2 USB menü elérése letiltva

A *Menu access disabled* üzenet jelenik meg, amikor az RPS-ben a Web/USB Access Enabled beállítása No, amikor GV4 Series v2.03+ vagy B Series v2.03+ központhoz csatlakozik.

#### USB engedélyezése

- 1. Indítsa el az RPS programot.
- 2. Jelentkezzen be az RPS-be.
- 3. Válassza ki a megfelelő központ típust.
- 4. Válassza ki az SDI2 MODULES > IP Communicator lehetőséget.
- 5. Kattintson duplán a Web/USB Access Enable elemre, és válassza ki a Yes értéket. Ez lehetővé teszi hogy megtekintse vagy módosítsa az adatokat a modul USB menüjéből.

| D9412GV4 Program Record Sheet | IP Communicator                       | Module 1            | Module 2            |     |  |
|-------------------------------|---------------------------------------|---------------------|---------------------|-----|--|
|                               | Module Enclosure Tamper               | No                  | No                  |     |  |
| PANEL WIDE PARAMETERS         | IPv6 Mode                             | No                  | No                  |     |  |
| AREA WIDE PARAMETERS          | IPv4 DHCP/AutoIP Enable               | Yes                 | Yes                 |     |  |
|                               | IPv4 Address                          | 0.0.0.0             | 0.0.0.0             |     |  |
| USER INTERFACE                | IPv4 Subnet Mask                      | 255.255.255.0       | 255.255.255-0       |     |  |
|                               | IPv4 Default Galeway                  | 0.0.0.0             | 0.0.0.0             |     |  |
| SHORTCUT MENU                 | IPv4 DNS Server IP Address            | 0.0.0.0             | 0.0.0.0             |     |  |
| OUTPUT PARAMETERS             | Pv6 DNS Server P Address              | 1                   |                     |     |  |
| H PASSLUDES                   | UPnP (Universal Plug and Play) Enable | Yes                 | Yes                 |     |  |
| E PUINTS                      | HTTP Port Number                      | 80                  | 80                  |     |  |
| - ACCESS CONTROL              | ARP Cache Timeout (sec.)              | 600                 | 600                 | -   |  |
| AUTOMATION                    | Web/US8 Access Enable No No           |                     | -                   |     |  |
|                               | Web/US8 Access Password 842V2 842V2   |                     |                     |     |  |
| B208 Octo-input               | Firmware Upgrade Enable               | No                  | No                  |     |  |
| B308 Octo-output              | Module Hostname                       |                     |                     |     |  |
| E - IP Communicator           | Unit Description                      |                     |                     |     |  |
| B450 Cellular                 | TCP/UDP Port Number                   | 7700                | 7700                |     |  |
| B520 Aux Power Supply         | TCP Keep Alive Time (sec.)            | 45                  | 45                  |     |  |
|                               | IPv4 Test Address                     | 8.8.8.8             | 8.8.8               |     |  |
| Wireless Repeater             | IPv6 Test Address                     | 2001 4860 4860 8888 | 2001.4860.4868.8888 |     |  |
| HARDWARE SWITCH SETTINGS      | Web and Automation Security           | Enable              | Enable              |     |  |
|                               | Alternate IPv4 DNS server IP address  | 0.0.0.0             | 0.0.0.0             |     |  |
|                               | Alternate Pv6 DNS server P address    | 2                   |                     | (c) |  |
|                               |                                       |                     |                     |     |  |
| w Color Classic View          | Last Modified                         | Last Received:      | Last Sent           | 1 0 |  |

6. Küldje át a konfigurációt a központba.

6.3 LED-es állapotjelzők

A modul az alábbi beépített LED-ekkel rendelkezik, amelyek segítenek a hibaelhárításban:

- Állapotjelző (rendszerállapot)
- RX (vevő)
- TX (adó)

A csatlakoztatható modul hibaelhárítási és állapotjelző LED-eket is tartalmaz.

| Villogás                            | Jelzés                                                                                                    |
|-------------------------------------|----------------------------------------------------------------------------------------------------|
| ÷÷                                  | Normál állapot.                                                                                                    |
| Másodpercenként egy felvillanás     |                                                                                                    |
| Másodpercenként 3 gyors felvillanás | Kommunikációs hiba állapota. Hiba a modul<br>és a központ közötti buszon.                                            |
| Be folyamatos                       | Hibaállapot. Vizsgálja meg a többi LED-et a<br>hibaállapot meghatározásához.                                         |
| -Ó<br>Ki                            | LED hibaállapot. A modul nem kap<br>tápellátást, vagy a modul meghibásodott.<br>Ellenőrizze a megfelelő beszerelést. |

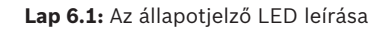

| Villogás  | Funkció                       |
|-----------|-------------------------------|
| RX (vevő) | Minden csomag érkezésekor.    |
| TX (adó)  | Minden csomag továbbításakor. |
| Villogás  |                               |

Lap 6.2: Az RX és TX LED leírása

#### Csatlakoztatható kommunikátor LED-jei

A kommunikátor LED-jeivel kapcsolatos tudnivalókat lásd a kompatibilis kommunikátor dokumentációjában.

#### A modul hibaállapot LED-jei

| Feltétel                                            | Modul Heartbeat  | Modul adás (TX) | Modul vétel (RX)                  | Csatlakoztatható<br>modul állapota  |  |  |
|-----------------------------------------------------|------------------|-----------------|-----------------------------------|-------------------------------------|--|--|
| Modul<br>szabotázsvédelm<br>e                       | Nincs jelzés     |                 |                                   |                                     |  |  |
| Csatlakoztatható<br>modul hiányzik                  | Folyamatos       | Кі              | 1 gyors,<br>ismétlődő<br>villogás | N/E                                 |  |  |
| SIM-kártya<br>hiányzik                              | Be<br>folyamatos | Кі              | 2 gyors,<br>ismétlődő<br>villogás | Кі                                  |  |  |
| A<br>csatlakoztatható<br>modul nem<br>ismerhető fel | Folyamatos       | Ki              | 3 gyors,<br>ismétlődő<br>villogás | Кі                                  |  |  |
| Busz feszültsége<br>alacsony                        | Be<br>folyamatos | Кі              | 4 gyors,<br>ismétlődő<br>villogás | Кі                                  |  |  |
| Mobilmodul<br>hibája                                | Folyamatos       | Ki              | 5 gyors,<br>ismétlődő<br>villogás | Кі                                  |  |  |
| Kapcsoló pozíció<br>hiba                            | Folyamatos       | Кі              | 6 gyors,<br>ismétlődő<br>villogás | 1 Hz-es<br>rendszeres<br>ellenőrzés |  |  |

| Feltétel                   | Modul Heartbeat | Modul adás (TX) | Modul vétel (RX)                  | Csatlakoztatható<br>modul állapota |
|----------------------------|-----------------|-----------------|-----------------------------------|------------------------------------|
| Konfigurálási<br>hiba      | Folyamatos      | Кі              | 7 gyors,<br>ismétlődő<br>villogás |                                    |
| Érvénytelen SIM<br>PIN-kód | Folyamatos      | Кі              | 8 gyors,<br>ismétlődő<br>villogás | Кі                                 |
| SIM PUK-kód<br>szükséges   | folyamatos      | Кі              | 9 gyors,<br>ismétlődő<br>villogás | Кі                                 |

Csatlakoztatható modullal kapcsolatos hibaállapotok

| Feltétel                                         | Modul Heartbeat  | Modul adás (TX) | Modul vétel (RX) | Csatlakoztatható<br>modul állapota |
|--------------------------------------------------|------------------|-----------------|------------------|------------------------------------|
| Nincs IP-cím                                     | Folyamatos       | Кі              | Скі              | 2 gyors,<br>ismétlődő<br>villogás  |
| A mobilszám<br>nincs aktiválva                   | Folyamatos       | Кі              | Кі               | 3 gyors,<br>ismétlődő<br>villogás  |
| Nincs elég torony<br>(egy torony van)            | Be<br>folyamatos | Кі              | Кі               | 4 gyors,<br>ismétlődő<br>villogás  |
| Érvénytelen<br>hozzáférési pont                  | Folyamatos       | Кі              | Кі               | 5 gyors,<br>ismétlődő<br>villogás  |
| Jelerősség<br>alacsony                           | Folyamatos       | Кі              | Кі               | 1 Hz Heartbeat                     |
| Nincs torony                                     | Folyamatos       | Кі              | Кі               | Folyamatos                         |
| Csatlakoztatható<br>modul típusának<br>észlelése | Folyamatos       | Folyamatos      | folyamatos       | Кі                                 |

#### SMS konfiguráció LED-jei

| Feltétel                          | Modul<br>Heartbeat           | Modul adás (TX)                                                                     | Modul vétel (RX) | Csatlakoztatható<br>modul állapota |
|-----------------------------------|------------------------------|-------------------------------------------------------------------------------------|------------------|------------------------------------|
| Érvénytelen SMS-<br>üzenet vétele | 1<br>másodperces<br>villogás | Az adás (TX) és vétel (RX) LED-ek<br>felváltva villognak 1/2 másodperces<br>ütemmel |                  | 1 másodperces<br>villogás          |
| SMS konfiguráció<br>kész          | 1<br>másodperces<br>villogás | Az adás (TX) és vétel (RX) LED-ek<br>egyszerre villognak 1 másodperces<br>ütemmel   |                  | 1 másodperces<br>villogás          |

# 6.4 Firmware-változat LED-jei

A LED-ek villogásának mintájával kijelezhető a modul firmware-verziója. Az utasítások különböznek a szabotázskapcsolóhoz kapcsolódó és a szabotázskapcsolóhoz nem kapcsolódó központok esetén.

#### A LED-ek villogásának mintájával kijelezhető a modul verziója.

- Tegye a következők egyikét:
- A szabotázskapcsolóhoz kapcsolódó központnál nyissa ki a burkolat ajtaját. Aktiválja a szabotázskapcsolót.
- Ha nincs szabotázskapcsoló, egy pillanatra zárja rövidre a szabotázs érintkezőket.
- A heartbeat LED világít Ki 3 másodpercig.

A LED felvillanások számával jelzi a firmware-verzió számjegyeit (fő-, alverzió, módosítás), 1 másodperces szünettel minden számjegy után. Például az 1.4.3 verziószámot így jeleníti meg a LED villogása.

[3 másodperc szünet] \*\_\*\*\*\* [3 másodperc szünet, majd a normál működés].

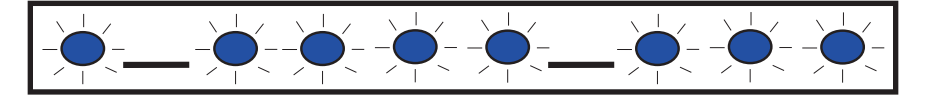

# 6.5 SIM-kártya

Hibakeresés a SIM-kártyát használó mobilmoduloknál:

- Győződjön meg arról, hogy a SIM-kártya a foglalatban van-e.
- Ügyeljen arra, hogy a SIM-kártya a helyén legyen, mielőtt bekapcsolja a berendezést.
- Ellenőrizze, nem sérült-e a SIM-kártya foglalata.
- Vegye ki a SIM-kártyát a foglalatból. Ellenőrizze, hogy az érintkezők nem kopottak-e.
   Helyezze be a SIM-kártyát a foglalatba. Győződjön meg arról, hogy a foglalat szorosan tartja-e a SIM-kártyát.
- Kapcsolja ki a rendszert, majd ismét kapcsolja be.
- Ha a probléma a rendszer újraindítása után is fennáll, cserélje ki a SIM-kártyát. Esetleg újra kell konfigurálnia a modult az új SIM-kártya paramétereivel.

# 6.6 Diagnosztikai napló

A Diagnostic Log opciót a szolgáltatás szakaszos kimaradása, vagy kommunikációs hiba esetén használhatja. A Bosch műszaki támogatás a létrehozott diagnosztikai fájlból állapítja meg, milyen gyakran fordul elő egy ismétlődő hiba. A napló a modul részletes hálózati konfigurációs adatait tartalmazza a jelentett hiba időtartama alatt.

Csak akkor használja a Diagnostic Log opciót, ha a Bosch műszaki támogatás erre utasítja.

| Opció | Leírás |
|-------|--------|
|-------|--------|

| 1. Modify<br>Diagnostic<br>Settings     | A diagnosztikai naplózás csak a Bosch felügyelete mellett használható. A<br>diagnosztikai beállítások határozzák meg, mely üzenet típusok láthatók.                          |
|-----------------------------------------|----------------------------------------------------------------------------------------------------|
| 2. Re-print<br>Saved Console<br>Message | Kinyomtatja mindazokat a diagnosztikai üzeneteket, amelyek már<br>megtörténtek és a modul pufferében vannak.                                                                 |
| 3. Enable Live<br>Console<br>Messages   | A diagnosztikai üzenetek valós idejű kimenetét biztosítja. Ez lehetővé teszi a<br>Tera Termet futtató számítógépnek, hogy a modul adatait hosszabb<br>időszakon át naplózza. |

# 6.7 Hálózat lekérdezése

Körültekintően tervezze meg a programozás során a központ lekérdezési idejét, a nyugtázásra várakozás idejét, és a D6x00 vevő lekérdezési és felügyeleti időt. Ha helytelen központ beállításokat alkalmaz, hibaállapot léphet fel, amikor a hálózati szolgáltató karbantartást végez. A hibaállapotok megnövelhetik az adatmennyiséget, ami a havi költségeit befolyásolja. Ezeknek a paramétereknek a beállítása határozza meg, hogyan működik a rendszer, de ez a biztonsági szinttől függ.

A hálózati lekérdezéssel kapcsolatos megfelelő adatátviteli tervekről és telepítési paraméterekről további tudnivalókat a *Bosch mobilszolgáltatási felhasználói útmutatóban* talál (cikkszáma: F01U273558).

# 6.8 Központ programozása mobiltelefon használatával

A központok programozásához a VPN beállításokkal kapcsolatos tervezésről és telepítési paraméterekről további tudnivalókat a *Bosch mobilszolgáltatási felhasználói útmutatóban* talál (cikkszáma: F01U273558).

# 6.9 RPS diagnosztika

Az RPS Diagnostics ablakában megtekintheti a B450 állapotadatait az SDI2 központoknál. A megjelenített adatok és a tartalom útvonala a központ firmware-verziójától függ:

- Firmware v2.03+. Diagnostics > SDI2 > B450 Bus Device Mobil
- Firmware v2.00 v2.02. Diagnostics > SDI2 > Ethernet Communicator
- Firmware v1.xx. Diagnostics > SDI2 > B420 Ethernet Communicator

# 7 Műszaki adatok

#### Környezeti jellemzők

| Relatív páratartalom | Legfeljebb 93% +32 °C hőmérsékleten, ha nincs kondenzáció |  |
|----------------------|-----------------------------------------------------------|--|
| Üzemi hőmérséklet    | 0 °C és +50 °C között                                     |  |
| Mechanikai jellemzők |                                                           |  |

# Méretek 79 mm x 128 mm x 38 mm

### Elektromos jellemzők

| Áramerősség (üzemi) | <b>Készenlétben:</b> mobilkommunikátorral = 60 mA<br><b>Riasztáskor:</b> mobilkommunikátorral = 180 mA |
|---------------------|----------------------------------------------------------------------------------------------------|
| Feszültség (üzemi)  | (Buszművelet): névleges 12 V DC                                                                        |

#### Vezetékezés

| Adatbuszvezeték átmérője | 12–22 AWG (2,0–0,06 mm)                                                                                                    |
|--------------------------|----------------------------------------------------------------------------------------------------|
| USB-kábel                | USB-kábel (A–A típus, apa-apa) – nem tartozék                                                                                                    |
| Adatbuszvezeték hossza   | Maximális hossz – vezeték átmérője<br>22 AWG (0,6 mm) – 12 m<br>18 AWG (1,0 mm) – 30 m<br>16 AWG (1,3 mm) – 48 m<br>12 AWG (2,0 mm) – 122 m<br>300 m-re növelheti meg a vezeték hosszát. Használjon önálló<br>tápegységet, mint például a B520 Auxiliary Power Supply<br>Module. |

#### Kompatibilitás

| Központok – B450     | B9512G/B8512G<br>B6512/B5512/B4512/B3512 (B5512E/B4512E/B3512E 2.03<br>vagy újabb verziójú firmware-rel)<br>D9412GV4/D7412GV4/D7212GV4 (1.00.0xx verzió vagy<br>újabb)<br>D9412GV3/D7412GV3/D7212GV3<br>D9412GV2/D7412GV2/D7212GV2 (7.06 verzió vagy újabb)<br>FPD-7024 (1.03 verzió vagy újabb)<br>CMS 6/8<br>CMS 40<br>Easy Series (v3+)<br>AMAX 2100/3000/4000 |
|----------------------|----------------------------------------------------------------------------------------------------|
| Központok – B450-M   | *AMAX 2000/2100/3000/4000/<br>*Solution 2000/3000                                                                                                    |
| Mobil kommunikátorok | B442 (3G GPRS GSM)<br>B443 (3G/4G HSPA+ GSM)<br>B444 (4G VZW LTE)                                                                                                    |
| Burkolatok           | B10                                                                                                    |

|                                                                  | B11<br>D8103<br>D203                                                                                                    |
|------------------------------------------------------------------|----------------------------------------------------------------------------------------------------|
| Alkalmazási területek                                            | Tera Term (USB B450 konfigurációhoz)<br>Hyper Terminal (USB B450 konfigurációhoz)<br>RPS, 5.16 vagy újabb verzió<br>Remote Security Control (a GV4, B9512G/B8512G, B9512G-<br>G/B8512G-E, B6512/B5512/B4512/B3512, B5512%/B4512E/<br>B3512E és a Solution 2000/3000 támogatják)<br>Remote Security Control+ (az AMAX és Solution Series<br>központok támogatják) |
| * A B450-M csak az AMAX és a Solution központokkal kompatibilis. |                                                                                                    |

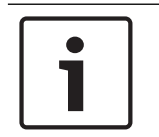

#### Megjegyzés!

A burkolat elektrosztatikus jelenség miatt a kommunikáció ideiglenes megszűnését okozhatja.

Bosch Security Systems, Inc. 130 Perinton Parkway Fairport, NY 14450 USA www.boschsecurity.com © Bosch Security Systems, Inc., 2018

#### Bosch Sicherheitssysteme GmbH

Robert-Bosch-Ring 5 85630 Grasbrunn Germany